### Education and Training in the SAS System at the Central Statistical Office in Harare

Sten Bäcklund

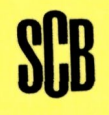

R & D Report Statistics Sweden Research - Methods - Development 1988:13

#### INLEDNING

#### TILL

R & D report : research, methods, development / Statistics Sweden. – Stockholm : Statistiska centralbyrån, 1988-2004. – Nr. 1988:1-2004:2. Häri ingår Abstracts : sammanfattningar av metodrapporter från SCB med egen numrering.

#### Föregångare:

Metodinformation : preliminär rapport från Statistiska centralbyrån. – Stockholm : Statistiska centralbyrån. – 1984-1986. – Nr 1984:1-1986:8.

U/ADB / Statistics Sweden. – Stockholm : Statistiska centralbyrån, 1986-1987. – Nr E24-E26

R & D report : research, methods, development, U/STM / Statistics Sweden. – Stockholm : Statistiska centralbyrån, 1987. – Nr 29-41.

#### Efterföljare:

Research and development : methodology reports from Statistics Sweden. – Stockholm : Statistiska centralbyrån. – 2006-. – Nr 2006:1-.

R & D Report 1988:13. Education and training in the SAS system at the Central Statistical Office in Harare / Sten Bäcklund. Digitaliserad av Statistiska centralbyrån (SCB) 2016.

Digitaliserau av Statistiska ceritraibyran (SCB) 2010

### Education and Training in the SAS System at the Central Statistical Office in Harare

Sten Bäcklund

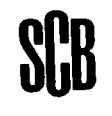

R & D Report Statistics Sweden Research - Methods - Development 1988:13 PublishedSeptember, 1988PrinterSTATISTICS SWEDEN, Dept of Research<br/>and Development, EDP Systems UnitPublisherStaffan Wahlström<br/>Bo Sundgren

(c) 1988, Statistiska centralbyrån

ISSN 0283-8680

Printed in Sweden Garnisonstryckeriet, Stockholm 1988 During April 29 - May 13 a course in Statistical Analysis System (SAS) was given to some of the staff at the Central Statistical Office (CSO) in Harare. This course is to be seen as one of the important steps towards an integration of EDP and statistical theory at CSO. The new MVAX-2 has so far SAS installed as the only statistical software. Some other software is for the moment being used for data entry and validation, but it should in the future be replaced with designated SAS modules.

SAS is built up from modules. Each module covers specific fields of data processing. The modules consists mainly of **pre-written procedures** which make data processing easy, also for people that have a limited experience in computer programming.

There is though, a programming language within SAS, which is used to create datasets of information. These datasets are later to be used as **input** in the procedures. An important set of procedures are the reporting and tabulation procedures. Thus, the course was organized in two theory parts:

how to create SAS datasets from registred data
 how to report information from the SAS datasets using pre-written procedures

This is all done with the **SAS Base module**, which is one of two modules currently installed on the MVAX2. The other module is **SAS Graph**.

Theory lessons were always immediately followed up by hands-on training at the VAX terminals. Fortunately, all of the participants were used to the keyboard and the operating system (VMS), which made all much easier. The only thing outside SAS that had to be learnt was the SAS Display Manager, which serves as a tool for on-line program developing and testing.

As case study for the course, the Intercensal Demographic Survey 1987/88 was used. Some of the forms from the ICDS was registred resulting in around 450 data records on individuals, 100 households, 30 deceased and 90 women for fertility studies. As basic system design, the mission report by Mrs B Lagerlöf was taken (See reference list).

Theory and practice were integrated during the hours from 9 a.m. to 12.15 p.m. Afternoons and early mornings were often used by the participants for practice. All material for the course was created in Harare during the mission using Lotus Freelance Plus for overhead slides on a HP pen plotter, WordPerfect for text writing and SAS for program testing.

#### General comments and suggestions for the future

There was a 100 % participation during the course which is remarkable. All of the students were good and some excellent. If the moral and skill stays that high after the course, there should, without any discussion, be a strong EDP unit after some time of further practice. This in turn will enable the CSO to process and report information gained from future surveys and censuses without delays.

SAS is a powerful tool for statistical data processing. At the same time it sometimes seems to make life difficult for the VAX system. SAS is memory-demanding and when run in an interactive environment using the display manager there can be unwanted break-downs of the VMS system. This can be avoided if every SAS user shows a certain degree of responsibility and disciplin versus VMS. Therefore, rules should be stated and followed.

There will be a need of, if possible, a continuous follow-up during the first year in order to keep the SAS know-how high and also for further penetration of the SAS system. There is still a lot more to be achieved.

It is strongly recommended that the module SAS/FSP is bought and installed. This module will make it possible to use SAS the whole way from data entry to tabulation. SAS/FSP is an interactive data base handler for SAS datasets which can be used for data editing. It can also be used for designing customized data entry screens. A specially made screen control language (SCL) can be applied for crossvalidation of entry fields and other kinds of validation.

#### APPENDICES

<u>Appendix 1</u>: SAS Course: Theory

Appendix 2: SAS Course: Training

Appendix 3: SAS Display Manager

Appendix 4: PROC TABULATE

- Appendix 5: Sample SAS programs for the ICDS
- <u>Appendix 6</u>: Lecture minutes made from overhead slides

Appendix 7: Participation list

Appendix 8: Certificate

Appendix 9: Course evaluation form

#### REFERENCES

SAS User's Guide: Basics (Version 5 edition)

SAS System under VMS

- SAS Guide to TABULATE processing
- <u>B Lagerlöf</u>: Development of System Design for National Household Surveys ZIMSTAT 1988:2, 1988-01-28

Appendix 1

# SAS COURSE

## THEORY

CSO, Harare May, 1988

Sten Backlund, Statistics Sweden

## SAS DATASET

A SAS dataset is a table or matrix of information, where

- rows are observations
- columns are variables

A SAS dataset also contains information (metadata) on itself like

- on what file it is based
- when it was created

how it was created (the source code)
 etc

## SAS DATA LIBRARY

A SAS Data Library (SASDLIB) can contain information of different kind. The SASDLIB is administrated by SAS and only SAS can read and write this information. The same kind of information is stored in a catalog.

A SAS dataset will be stored in a catalog of the type DATA

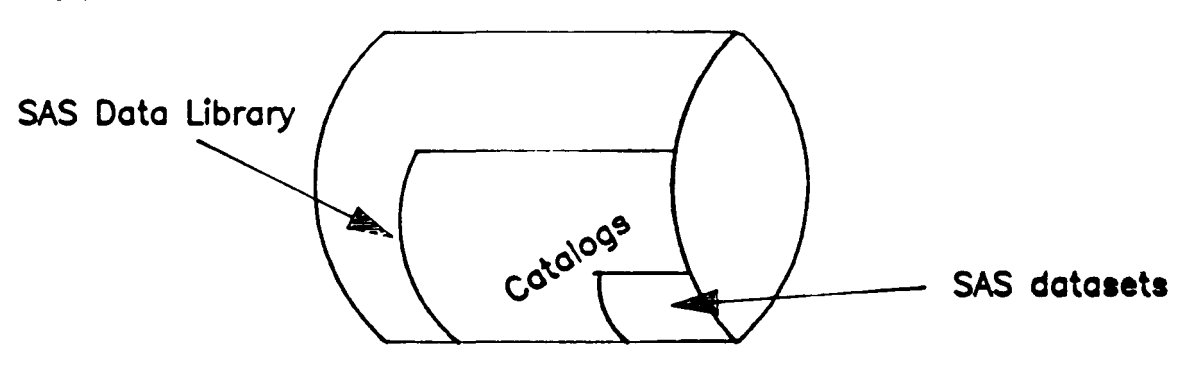

### HOW TO USE A SASDLIB

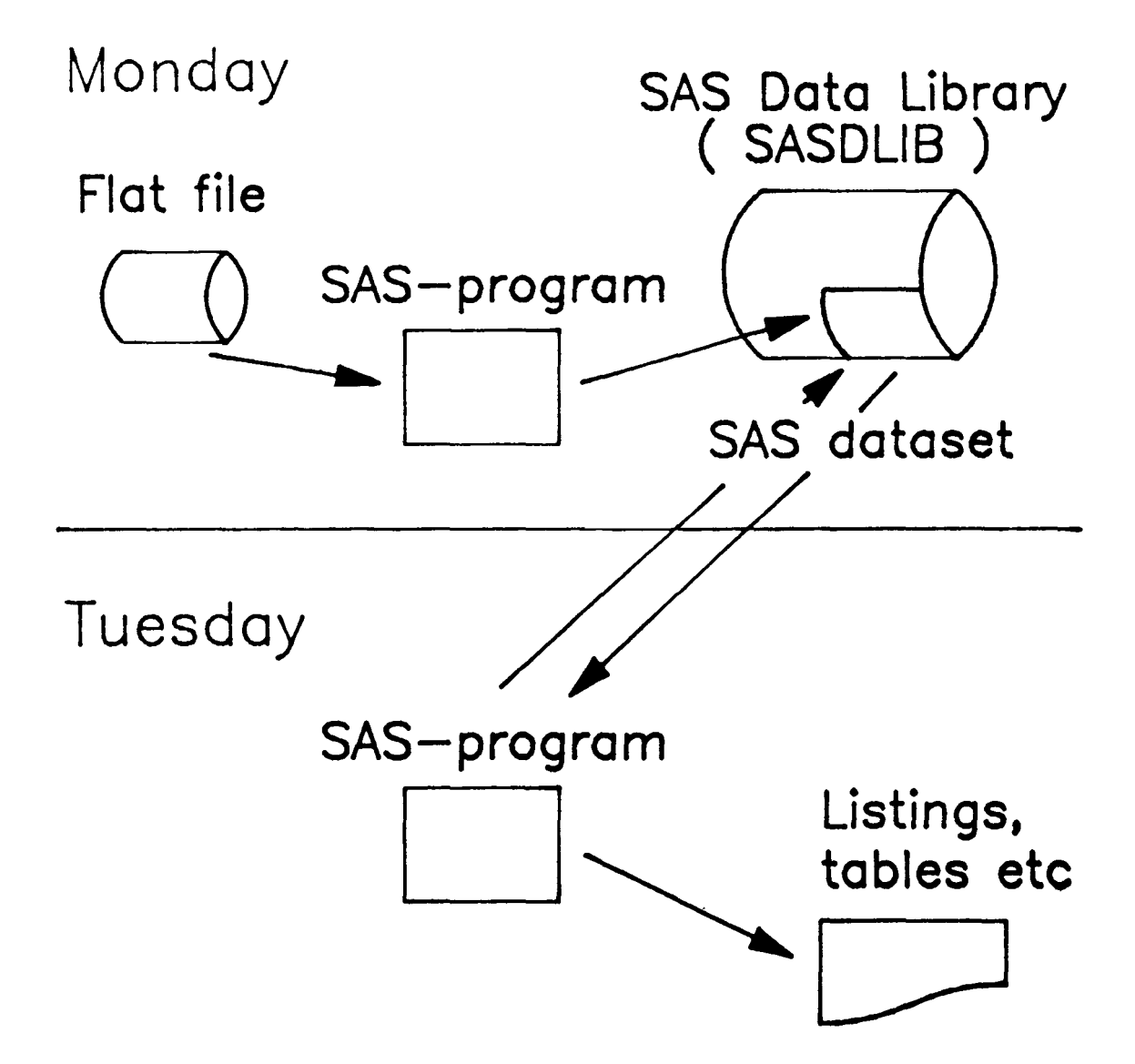

### NAMING RULES

A variable name or a SAS dataset name consists of 1 to 8 letters or digits.

Underscore \_ is allowed.

Itmust start with a letter or underscore.

Examples:

| Right: | VAR1 | _id S    | SEX       |
|--------|------|----------|-----------|
| Wrong: | 2A   | NATIONAL | ITY CASH@ |

### THE SAS LANGUAGE

The SAS language elements are keywords and statements. Statements are separated by semicolons ; A statement has to start with a keyword or a variable name.

Examples:

IF X=9 THEN Z=12; NAME='STANLEY JOHNSON'; Y=X\*\*2;

Character strings are always enclosed in single apostrophes.

### SAS DATASET NAMES

SAS starts building a new SAS dataset when it reads the DATA statement.

DATA d1;

This means that a dataset with the name d1 will be created and stored in a SASDLIB namedWORK. The DATA statement actually reads

DATA WORK.d1;

When giving a two-level name like i.e.

DATA census.d1;

the SAS dataset d1 will be stored permanently in the SAS Data Library census.

### TWO IMPORTANT KEYWORDS: DATA AND PROC

The keywords DATA and PROC have a special meaning in SAS.

The DATA keyword tells SAS to start building one or more SAS datasets. All statements following DATA up to the next DATA or PROC ( or RUN ) keyword will together form a data step.

The PROC keyword tells SAS to use one of the pre-written procedures to process just one SAS dataset. All statements following PROC up to the next DATA or PROC ( or RUN ) keyword will together form a procedure step.

### THE FIRST SAS-PROGRAM

DATA censlib.house;

INFILE censdata; INPUT #1 area #GHAK3. #4 division #GHAK2. #10 hhnr #GHAK2. #10 hhnr #GHAK2. #10 area #GHAK2. #14 intol 2. intol 2. ; I.M == area !! division !! subdiv !! conr !! hhnr; h.''N:

- DATA tells SAS to start build a permanent SAS dataset named house in the SAS Data Library censity
- INFILE opens the file censdata
- INPUT specifies where and how the dataset variables should be read from the infile

(a) is the pointer

- **#CHARW.** is an informat (instruction)
- RUN ends the data step

### THE INPUT STATEMENT

When SAS sees the INPUT keyword SAS will act as follows:

- One record from the infile is fetched and put into a buffer
- SAS reads values into variables given in the statement
- SAS uses the pointer @ to find the starting position for the value
- The values are read according to the informat (instruction) given
- Note: Every INPUT reads a new record.

#### 1:11

## VARIABLE ATTRIBUTES

A variable in SAS has 6 attributes

be written

- name the name of the variable
- type
   label
   length
   informat
   format
   format
   character or numeric (C or N)
   replaces the variable name in printouts
   the number of bytes used for
   storing the variable's values in memory
   how the input data are to be read
   from i.i. a flat file
   how the variable's values are to

Attributes given in a data step will belong to the metadata of the SAS dataset and the variable

## LENGTH

SAS automatically assigns 8 bytes for storing a numeric variable.

Character variables are assigned

- the number of bytes given in the w parameter when the \$CHARw. informat is used in an INPUT statement
- 8 bytes if the character variable is ≤ 8 characters and to the left in an assignment statement
- the number of characters of the variable value in an assignment statement if it is more than 8 characters

| Examples: | VARIABLE |        |                  | LENGTH |
|-----------|----------|--------|------------------|--------|
|           | INPUT    | sex    | 1.;              | 8      |
| 11        | INPUT    | area   | <b>\$CHAR2.;</b> | 2      |
|           |          | f_name | = 'JOHN';        | 8      |
|           |          | l_name | = 'Andersson';   | 9      |

## LABEL

```
A label will replace the variable name
in tables and reports
A label is given in a LABEL statement
 Example:
 DATA d1;
    LENGTH pid 2 intdate $ 4;
    INFILE censdata;
    INPUT @14 intd $CHAR2. intm $CHAR2.
          @24 pid 2.;
   intdate = intd !! intm;
   LABEL intdate = 'Interview date'
          pid = 'Household member no';
  RUN:
  PROC CONTENTS;
  RUN;
  PROC PRINT LABEL:
  RUN;
```

## FORMAT

A format will replace the variable value in tables and reports

A format is given in a FORMAT statement

Suppose there is an instruction already defined which translates the numeric values 1,2 for the variable sex into the labels 'Male','Female'

This instruction is then a format A format needs a name Let us call this format SEXF (or any valid SAS name)

Example:

```
DATA d1;

LENGTH sex 2;

INFILE censdata;

INPUT @28 sex 1.;

LABEL sex = 'Sex';

FORMAT sex sexf.;

RUN;

PROC CONTENTS; RUN;

PROC PRINT; RUN;
```

### TITLES, FOOTNOTES AND OPTIONS

There can be up to and including 10 title lines and 10 footnote lines specified

TITLE; /\* suppresses the default line \*/ TITLE2 'This is title line 2'; FOOTNOTE 'This is first footnote line';

Titles and footnotes are in effect until next title or footnote statement with the same number

System options are used to supervise the SAS program

OPTIONS NODATE LS=120;

OPTIONS PAGESIZE=56 NONUMBER:

TITLE, FOOTNOTE and OPTIONS statements can be put anywhere in a SAS program. They do not belong to data— or procedure steps!

## SET

The SET statement is used when creating a new SAS dataset from an existing SAS dataset

```
DATA new;
   SET old;
   totage = yeard - yearb;
   RUN;
```

## OUTPUT

When SAS reads the OUTPUT statement, SAS will add an observation to the specified dataset. All current values for the observation are taken.

```
DATA new;
SET old;
OUTPUT;
X=2;
RUN;
```

The subsetting IF statement is used to select certain observations from a SAS dataset

```
DATA women;
SET person;
IF sex = '2';
RUN;
```

### IF - THEN - ELSE

Syntax: IF condition THEN statement ; ELSE statement ;

DATA men

women;

```
SET person;
```

```
IF sex = '2' THEN OUTPUT women;
```

```
ELSE OUTPUT men;
```

RUN;

### DELETE

Has inversely the same effect as the subsetting IF statement

```
DATA women;
SET person;
IF sex = '1'
THEN DELETE;
RUN;
```

### MISSING VALUES

Before executing the data step, the values of all defined variables are set to missing, meaning

- for numeric variables (period)
- ' ' for character variables (blank)

The variables will get their values during the execution of the data step. When all statements in the datastep are executed, the observation is added to the data set.

Variables that by then have not received a value will retain the missing value.

### MISSING VALUES (cont.)

There are two exceptions where the variable values are not set to missing namely

- the sum statement
- the RETAIN statement

Example:

```
The infile MISSDATA contains 9 records,
each with just one variable, X
The values are: 1,2,3, ,5,6, ,8,9
```

```
DATA test;
INFILE missdata;
INPUT x 1.;
RETAIN y;
y = x;
z + x;
RUN;
```

### SAS DATA SET OPTIONS

```
KEEP = list of variables
DROP = list of variables
FIRSTOBS = n
                   start at obs no. n
OBS = \mathbf{n}
                   stop at obs no. n
RENAME = (oldname=newname ....)
READ = password read protecting
WRITE = password write protecting
  DATA headhh (KEEP=sex age citship READ=secret)
       children (KEEP=sex age reith school WRITE=2.c);
    SET censlib.person (OBS=500);
    IF relth = '1' THEN OUTPUT headhh:
    IF age<11 THEN OUTPUT children;
  RUN:
  PROG FRINT DATA=children(FIRSTOBS=20);
 RUN:
  PROC PRINT DATA=headhh(READ=secret DROP=age);
  RUN:
```

### DO – END Syntax: DO; statements • • • • • • • • • • • . . . . . . . . . . . . END; **GOTO** Syntax: GOTO label; Example: DATA .....; IF age < 12 THEN GOTO stop; • . . . . . . • • • • • • • • stop: RETURN; • • • • • • • • RUN;

### TO BY DO Syntax: DO indexvariable=start TO stop BY increment; Example: DATA d1; DO i=1 TO 20 BY 2; j=i\*\*2; OUTPUT; END; RUN; UNTIL DO -Syntax: DO UNTIL (expression); •••• • END;

## PROCEDURES

All procedures in the SAS system follow a specific pattern in the manuals

| Abstract             | what the procedure is used for                                                  |
|----------------------|---------------------------------------------------------------------------------|
| Introduction         | brief description                                                               |
| Specifications       | PROC-statement no. 1 ;<br>PROC-statement no. 2 ;<br>;<br>PROC-statement no. n ; |
| Details,<br>Examples | examples, in which the procedure is applied                                     |
| References           | theoretical background                                                          |

### SORTING A SAS DATASET

Syntax: PROC SORT options BY option variable option variable ...; Options in the PROC statement : DATA = SAS dataset OUT = SAS dataset NODUPLICATES Option in the BY statement DESCENDING Example: PROC SORT DATA=censlib.person OUT=persort; BY hid DESCENDING age; RUN;

### LISTING OF A SAS DATA SET

| PROC PRINT | options ;   |
|------------|-------------|
| VAR        | variables ; |
| ID         | variables;  |
| BY         | variables ; |
| PAGEBY     | byvariable; |
| SUM        | variables ; |
| SUMBY      | byvariable; |

Options in the PROC statement can be:

| DATA  | =   | SAS dataset                          |
|-------|-----|--------------------------------------|
| N     |     | the number of obs will be printed    |
| UNIFC | ORM | all pages have the same layout       |
| DOUB  | LE  | double-spaced output                 |
| LABEI | -   | variahle labels are used as headings |
| SPLIT |     | gives a split-character for labels   |

Example:

```
PROC PRINT DATA=censlib.person(OBS=10) LABEL;
VAR sex usmem age;
ID pid;
LABEL sex='Sex'
usmem = 'Usual member'
age='Age in years'
pid='Household member no.'
;
TITLE 'Listing of censlib.person';
RUN;
```

Syntax: PROC FREQ options; TABLES requests / options ; WEIGHT variable : BY variables : Options in the PROC statement : DATA = SAS dataset FORMCHAR(1,2,7) = 'string'Options in the TABLES statement : if missing values are included MISSING LIST list output requested SAS dataset OUT =NOPERCENT no cell percentages NOCOL no column percentages no row percentages NOROW NOPRINT no printout wanted Table requests like A B A\*B A\*(B C) (A B)\*(C D) Example: PROC FREQ DATA=censlib.person; TABLES sex relth sex\*relth / norow; BY area; RUN;

# USER DEFINED FORMATS Syntax:

PROC FORMAT options ; VALUE name range = label .... ; PICTURE name range = label .... ; Options in the PROC statement : LIBRARY = libref Range can be: - a list of values - a range of values

- lists of ranges and values

Labels should always be enclosed in single quotes

### USER DEFINED FORMATS (cont.)

### Example:

```
PROC FORMAT LIBRARY = censlib;
  VALUE $usmemf
        '1' = 'Present'
        '2' = 'Absent'
        OTHER = 'Miscoded'
  VALUE agef
        0 - 6 = 0 - 6'
        7 -14 =' 7-14'
        15-54 ='15-54'
       55-HIGH='55- '
      OTHER = 'Miscoded'
 RUN;
 LIBSEARCH censlib;
 PROC FREQ DATA=censlib.person;
  TABLES usmem*age / NOCOL NOROW NOPERCENT;
  FORMAT usmem $usmemf. age agef. ;
 RUN;
```
# BY

The BY statement gives access to two important variables :

FIRST. byvariable

LAST. byvariable

They are to be considered as Boolean variables and can either be 0 or 1 When the byvariable changes its value FIRST. byvariable = 1

If the observation is the last one with the current byvariable value, then LAST.byvariable = 0

Example:

| OBS | ID | FIRST.ID | LAST.ID |
|-----|----|----------|---------|
| 1   | 11 | 1        | 0       |
| 2   | 11 | 0        | 0       |
| 3   | 11 | 0        | 1       |
| 4   | 12 | 1        | 1       |
| 5   | 13 | 1        | 0       |
| 6   | 13 | 0        | 1       |
| 7   | 14 | 1        | 1       |
| 8   | 15 | 1        | ?       |

# MERGE

The MERGE statement is used for joining observations from two or more SAS-datasets into single observations in a new dataset.

Syntax:

```
MERGE SAS dataset [(dsoptions IN =name)]
SAS dataset [(dsoptions IN =name)]
```

```
[END= name)];
```

- IN = name creates a variable which will have the value of 1 if the dataset contributed data to the current observation; 0 otherwise END=name creates a variable which will
- END=name creates a variable which will have the value of 1 when end-of-file is reached

MERGE is almost exclusively used together with a BY statement This in turn means that the merging SAS datasets must be sorted on the BY variable

# MERGE (cont.)

Suppose there is a SAS dataset containing the variables HID and PID ; the dataset name is D1 :

| OBS                                              | HID                                                         | PID                                              |                                                  | It is as can be seen sorted                                                                                          |
|--------------------------------------------------|-------------------------------------------------------------|--------------------------------------------------|--------------------------------------------------|----------------------------------------------------------------------------------------------------|
| 1                                                | 101                                                         | 1                                                |                                                  | on HID Now the procedure                                                                                             |
| 2                                                | 101                                                         | 2                                                |                                                  | EPEO can be use to estaulate                                                                                         |
| 3                                                | 101                                                         | 3                                                |                                                  | the household size to culculate                                                                                      |
| 4                                                | 423                                                         | 1                                                |                                                  | the nousehold size :                                                                                                 |
| 5                                                | 515                                                         | 1                                                |                                                  | PROC FREQ DATA=d1:                                                                                                   |
| 6                                                | 515                                                         | 2                                                |                                                  | TABLES hid / NOPRINT                                                                                                 |
| 7                                                | 601                                                         | 1                                                |                                                  | OUT = f1;                                                                                                    |
| 8                                                | 601                                                         | 2                                                |                                                  | The variable COUNT in f1                                                                                             |
| 9                                                | 601                                                         | 3                                                |                                                  | will contain the bh eize                                                                                             |
| 10                                               | 601                                                         | 4                                                |                                                  | win contain the nn size                                                                                              |
|                                                  |                                                             |                                                  |                                                  | Next thing is to marge :                                                                                             |
| 000                                              | 1.005                                                       | <b>ENIT</b>                                      | 0011                                             | HEAL LINNY IS LU MICIYE .                                                                                            |
| <u>OBS</u>                                       | HID                                                         | PID                                              | SOH                                              | DATA m1(KFFP=HID PID                                                                                                 |
| <u>OBS</u><br>1                                  | HID<br>101                                                  | PID<br>1                                         | <u>SOH</u><br>3                                  | DATA m1(KEEP=HID PID<br>RENAME=(COUNT=sob)):                                                                         |
| <u>OBS</u><br>1<br>2                             | HID<br>101<br>101                                           | PID<br>1<br>2                                    | <u>SOH</u><br>3<br>3                             | DATA m1(KEEP=HID PID<br>RENAME=(COUNT=soh) );                                                                        |
| <u>OBS</u><br>1<br>2<br>3                        | HID<br>101<br>101<br>101                                    | PID<br>1<br>2<br>3                               | <u>SOH</u><br>3<br>3<br>3                        | DATA m1(KEEP=HID PID<br>RENAME=(COUNT=soh));<br>MERGE d1(IN=ind1)<br>f1(IN=inf1);                                    |
| 0BS<br>1<br>2<br>3<br>4                          | HID<br>101<br>101<br>101<br>423                             | PID<br>1<br>2<br>3<br>1                          | <u>SOH</u><br>3<br>3<br>3<br>1                   | DATA m1(KEEP=HID PID<br>RENAME=(COUNT=soh) );<br>MERGE d1(IN=ind1)<br>f1(IN=inf1);                                   |
| <u>OBS</u><br>1<br>2<br>3<br>4<br>5              | HID<br>101<br>101<br>101<br>423<br>515                      | PID<br>1<br>2<br>3<br>1<br>1                     | <u>SOH</u><br>3<br>3<br>1<br>2                   | DATA m1(KEEP=HID PID<br>RENAME=(COUNT=soh) );<br>MERGE d1(IN=ind1)<br>f1(IN=inf1);<br>BY hid;                        |
| 0BS<br>1<br>2<br>3<br>4<br>5<br>6                | HID<br>101<br>101<br>101<br>423<br>515<br>515               | PID<br>1<br>2<br>3<br>1<br>1<br>2                | <u>SOH</u><br>3<br>3<br>1<br>2<br>2              | DATA m1(KEEP=HID PID<br>RENAME=(COUNT=soh) );<br>MERGE d1(IN=ind1)<br>f1(IN=inf1);<br>BY hid;<br>IF ind1=1 & inf1=1; |
| OBS<br>1<br>2<br>3<br>4<br>5<br>6<br>7           | HID<br>101<br>101<br>423<br>515<br>515<br>601               | PID<br>1<br>2<br>3<br>1<br>1<br>2<br>1           | <u>SOH</u><br>3<br>3<br>1<br>2<br>2<br>4         | DATA m1(KEEP=HID PID<br>RENAME=(COUNT=soh) );<br>MERGE d1(IN=ind1)<br>f1(IN=inf1);<br>BY hid;<br>IF ind1=1 & inf1=1; |
| OBS<br>1<br>2<br>3<br>4<br>5<br>6<br>7<br>8      | HID<br>101<br>101<br>423<br>515<br>515<br>601<br>601        | PID<br>1<br>2<br>3<br>1<br>1<br>2<br>1<br>2      | <u>SOH</u><br>3<br>3<br>1<br>2<br>2<br>4<br>4    | DATA m1(KEEP=HID PID<br>RENAME=(COUNT=soh) );<br>MERGE d1(IN=ind1)<br>f1(IN=inf1);<br>BY hid;<br>IF ind1=1 & inf1=1; |
| OBS<br>1<br>2<br>3<br>4<br>5<br>6<br>7<br>8<br>9 | HID<br>101<br>101<br>423<br>515<br>515<br>601<br>601<br>601 | PID<br>1<br>2<br>3<br>1<br>1<br>2<br>1<br>2<br>3 | SOH<br>3<br>3<br>1<br>2<br>2<br>4<br>4<br>4<br>4 | DATA m1(KEEP=HID PID<br>RENAME=(COUNT=soh) );<br>MERGE d1(IN=ind1)<br>f1(IN=inf1);<br>BY hid;<br>IF ind1=1 & inf1=1; |

# LIBRARY HANDLING

# Syntax:

PROC DATASETS NOFS LIBRARY= libref; DELETE SAS dataset(-s); SAVE SAS dataset(-s); CHANGE oldname=newname .....; MODIFY SAS dataset; FORMAT variable format. variable format. ...; LABEL variable=label variable=label ...; RENAME variable=newname variable=newname ...;

NOF'S means no-full-screen editing

# WRITING FILES

```
FILENAME children 'external name';
DATA _NULL_;
SET censlib.person;
FILE children;
IF years>12 THEN RETURN;
PUT hid $CHAR13.
stratum $CHAR1.
years 8. ;
RUN;
_NULL_ no dataset to be created
FILE opens a file for writing
```

PUT actually writes to the file

# WRITING FILES (cont.)

```
DATA _NULL_:
 SET censlib.person; BY area;
 FILE PRINT HEADER=newpage;
 IF FIRST.area THEN PUT __PAGE__:
 PUT hid $CHAR13. /
        @20 pid $2.
        'Writing';
 RETURN:
 newpage:
   PUT 'Here starts a new page' //;
 RETURN;
FILE PRINT
             opens a print file
HEADER
              gives a name to a label
_PAGE_
              new page
              new line
```

Appendix 2

# SAS COURSE

# TRAINING

CSO, Harare May, 1988

Sten Backlund, Statistics Sweden

2:

2

## Intercensal Demographic Survey 1987/88 Round One, August 1987

#### CENTRAL STATISTICAL OFFICE, P.O. BOX 1061, CAUSEWAY, HARARE: TEL, 76641,

Starting time:

Stractly confidential when completed

Identification

GPAN 20011

|             |                               |              |                     |           |       |          |                  |          |                                               |                      |            |        |                                         |                            |                  |           |                                       |                   |          |       |          |                      |                                         | •                    |                                   |        |               |                  |
|-------------|-------------------------------|--------------|---------------------|-----------|-------|----------|------------------|----------|-----------------------------------------------|----------------------|------------|--------|-----------------------------------------|----------------------------|------------------|-----------|---------------------------------------|-------------------|----------|-------|----------|----------------------|-----------------------------------------|----------------------|-----------------------------------|--------|---------------|------------------|
|             | Survey munder                 | Round        |                     | Administr | alive | 6100,    |                  |          | Division                                      | Sub                  |            | ~      | F. A. number                            | S                          | egnicul<br>umler | Si<br>var | uh-<br>mrie                           | Heusehole         | d number | 1     | C actua  | Day of<br>Linterview |                                         | Mont<br>Ictual in    | h of<br>Merview                   | R      | ecord<br>lype |                  |
|             |                               | ,            | •                   |           | 5     |          | 4                |          | 7 8                                           | ¥                    |            | 10     | 11 1 1                                  | 2                          | 13               |           | 14 1                                  | 5 16              | 17       | 19    | 19       | 20                   |                                         | 21                   | 22                                | 1      | 22            | _;               |
|             | 1 2                           | t            |                     |           |       |          |                  |          |                                               |                      |            |        |                                         | 111                        |                  |           |                                       | 1                 |          |       |          |                      |                                         |                      |                                   |        | _             |                  |
|             |                               |              |                     |           |       |          |                  |          |                                               |                      |            |        |                                         |                            |                  |           |                                       |                   |          |       |          |                      |                                         | <u>`</u>             |                                   | ··     |               | <u>`</u>         |
|             | 1                             |              | 1                   | 1         | !     |          |                  | ,        | , <u>, , , , , , , , , , , , , , , , , , </u> |                      |            |        | 1                                       |                            |                  |           |                                       | Maritel           |          | 7     |          | T                    |                                         | P18.80+15            | AGED 10 VEA                       |        |               |                  |
|             |                               |              | !                   | 1         | 1     |          |                  | i        |                                               |                      |            | i i    |                                         |                            |                  |           |                                       | statist:<br>Never | Schee    |       |          |                      | 1                                       |                      |                                   |        |               | If Portson       |
|             | [                             | Usual        | Relation            | 1         | i     | •        |                  |          | Place of birth (State dis                     | tract of Inwa        |            | }      | Has this person<br>residence in         | changed his<br>the last 12 | numbs            | e ni      | sroup;                                | Married           | As scho  | 여 .   |          |                      | ™                                       | the last<br>the last | l of work dor<br>it 12 months     |        |               | Jid not<br>work, |
|             | Usual mension of the          | Internet and | sing in<br>licad of |           | ł     | - hwi    | pe more<br>Inday | 5        | Zmiowine, it bout buts<br>state count         | NSC 2.0000000<br>[1] | we,        |        | Zimbalme or                             | country of a               | isculiere        | ۳.<br>۱   | White = 2                             | Div orced/        | Left wh  | 200 H |          | Parties              | 1                                       |                      |                                   |        |               | reason fo        |
| Senul<br>No | afment last night, and wheney | alment last  | (ondes              | Sen       | [     |          | 1                | 1        |                                               | 1 05                 |            | (codes |                                         |                            | 1                |           | = ]                                   | = j               | Neve     |       | cation   | training             | 1                                       |                      |                                   |        |               | (codes           |
|             | Namp                          | ventors 3    | iviou)              | F=2       | M     | enthe    | Yes              | <b>n</b> | Name                                          | VXE O                | nly        | helow) | Name                                    |                            | U140             | only      | Other = 5                             | -4                |          |       |          |                      | De                                      | cription             | of work                           | UR     | only          | below)           |
| 24 25       |                               | 26           | 27                  | 20        | 29    | ×        | 31               | 32       | ,,,,,,,,,,,,,,,,,,,,,,,,,,,,,,,,,,,,,,,       | // 33 34             | 35         | .16    | ,,,,,,,,,,,,,,,,,,,,,,,,,,,,,,,,,,,,,,, |                            | 37.3             | 0 i 39    | 40                                    | 41                | 42       | 43    | 4        | 45                   | ,,,,,,,,,,,,,,,,,,,,,,,,,,,,,,,,,,,,,,, | //////               |                                   | 1 46   | 47            | 43               |
| _ <u></u>   |                               |              |                     |           |       | <u> </u> |                  |          |                                               |                      |            |        |                                         |                            |                  |           |                                       |                   |          |       |          |                      |                                         |                      |                                   |        |               |                  |
|             |                               |              |                     |           |       |          |                  |          | ······································        |                      |            |        |                                         | _, _, _, _,                | <u> </u> _       |           |                                       | L                 |          |       |          | 1                    | [                                       |                      |                                   | $\bot$ | 1_            | I                |
| 03          |                               | ·            | ·                   |           |       | !        | <u> </u> _       |          |                                               |                      |            |        |                                         |                            |                  |           |                                       | ļ                 |          | _     |          |                      | ļ                                       |                      |                                   | ┶      |               | ļ                |
|             |                               | .]           | .                   |           |       | -,       | <b> </b>         |          |                                               |                      |            |        |                                         |                            | <u> </u>         |           |                                       | <b> </b>          | ļ        |       | +        | +                    | ļ                                       |                      |                                   |        | <u> </u>      | <u> </u>         |
| 0)<br>~~    | ~                             | - ·          |                     |           |       |          | <u> </u>         |          |                                               |                      | - <u> </u> |        |                                         |                            |                  |           |                                       |                   |          |       | <u> </u> |                      | <b></b>                                 |                      |                                   | ┢      | <u> </u>      |                  |
|             |                               | -            | ·]                  |           | +     |          |                  |          |                                               |                      |            |        |                                         |                            | <u> </u>         |           |                                       |                   |          |       |          |                      |                                         |                      |                                   | +      |               |                  |
| -<br>       |                               |              |                     |           | -     |          | ┢┼               | ŀ        |                                               | -                    | _          |        | /                                       |                            |                  |           |                                       |                   | <b> </b> |       |          |                      | <u> </u>                                |                      |                                   | +      | ·             |                  |
| 09          |                               | ·            |                     |           |       |          | ┝┼               |          |                                               |                      |            |        |                                         |                            | ┢╌┊╌             |           |                                       |                   |          |       | +        | ┥~~~~                |                                         |                      |                                   | ·'     | -             |                  |
| 10          |                               |              |                     |           | ╟──   | ┿╌       |                  |          |                                               | - ;                  |            |        |                                         |                            |                  |           |                                       |                   | <u> </u> |       | +        |                      |                                         |                      |                                   |        |               |                  |
|             |                               |              | [                   | í         |       | <u></u>  | (                | -ŀ       |                                               | -[                   |            |        |                                         |                            |                  |           |                                       |                   | <u> </u> |       | +        |                      |                                         |                      |                                   | 1      |               | í — ·            |
| 12          |                               |              |                     |           |       | ┢──      |                  | ·        |                                               |                      | ·          |        |                                         |                            |                  |           |                                       |                   | ┼───     | +     | +        | ╂────                |                                         |                      | · · · · · · · · · · · · · · · · · | 1      | +             | i                |
| 11          |                               |              |                     |           | +     | <u>†</u> | i                | -        | · · · · · · · · · · · · · · · · · · ·         | -{                   |            |        |                                         |                            |                  |           |                                       |                   |          | +     | +        | 1                    |                                         |                      |                                   | +      | i             |                  |
| 14          |                               |              |                     |           |       | 1-       | <u>-</u> -       | -        |                                               |                      |            |        |                                         |                            |                  |           | · · · · · · · · · · · · · · · · · · · |                   |          |       | 1        | 1                    |                                         |                      |                                   |        |               |                  |
| 15          |                               |              |                     |           | 1     |          |                  |          |                                               |                      |            |        |                                         |                            |                  |           |                                       |                   | í        | 1     | 1        | 1                    |                                         |                      |                                   |        | _             |                  |
| 16          |                               |              |                     |           |       |          |                  |          |                                               |                      |            |        |                                         |                            |                  |           |                                       |                   |          |       | L        |                      |                                         |                      |                                   |        |               |                  |
| 17          |                               |              |                     |           |       |          |                  |          |                                               |                      |            |        |                                         |                            |                  |           |                                       |                   |          |       |          |                      |                                         |                      |                                   |        |               |                  |
| 14          |                               |              |                     |           |       | 1        |                  |          |                                               |                      |            |        |                                         |                            |                  |           |                                       |                   |          |       |          |                      |                                         |                      |                                   |        | <u> </u>      |                  |
| 19          |                               |              |                     |           |       |          |                  |          |                                               |                      |            |        |                                         |                            |                  |           |                                       |                   |          |       |          |                      |                                         |                      |                                   |        | <b>.</b>      |                  |
| 20          |                               |              |                     |           |       |          |                  |          | _                                             |                      | : 1        |        | [                                       |                            |                  |           |                                       |                   |          |       |          |                      |                                         |                      |                                   | 1 1    | İ             | }                |

Column 27 Head --1 Savase -2 San-Jo inv Daughter -8 San-Jo inv Daughter -in-law -4 Mother-in-law/Father-in-law --5 Other relative = 6 Not related = 7 Column 36 Zimbabus = 1 Miszambique = 2 Matawi = 3 Zambia = 4 (Ther African = 5 (Ther non-African = 6 Column 43 & 44 Gradu 0=00 Gradu 1=01 Gradu 1=01 Gradu 3=02 Gradu 3=05 Gradu 3=05 Gradu 3=05 Gradu 3=05 Gradu 5=05 Gradu 5=05 Gradu 7=07 Column 48 Unermployed --1 Retirud/-2 Permioner -2 Home dutes --3 Sick --6 Handicapped --3 Attending school --6 Other --7

Finding time

I numerator

Checked hy

1 cam leader

| Survey number | Round |   | denoministrative a | 1723 | Div | isinn | Sub-di | vision | E.A. 1 | winder | Segnitent<br>number | Sub-<br>semple |    | llouschei | d numta | r  | De<br>actual in | y of numeric w | Mon<br>ectuel in | th of the vice |
|---------------|-------|---|--------------------|------|-----|-------|--------|--------|--------|--------|---------------------|----------------|----|-----------|---------|----|-----------------|----------------|------------------|----------------|
| 1 2           | 1     | 4 | 5                  | 6    | 1   | 8     | •      | 10     | -11    | 12     | - 13                | 14             | 15 | 16        | 17      | 18 | 19              | 20             | 21               | 22             |
| , , ,         | 1     |   |                    | Ì    |     | Ì     |        |        |        |        |                     |                |    |           |         | ]  |                 |                |                  | []             |

23 Number of Jearlis in this household in the last twelve months

2

2

#### CHARACTERISTICS OF THE DECEASED

| Neward | Second | Name of domaind                         | Relationship | Where did the deceased usually          | reside 1 |    |     | Sex        |    | When a | res the | deceste | d bern |    | 1  | Day, m | pads on | d year | of dead |    |
|--------|--------|-----------------------------------------|--------------|-----------------------------------------|----------|----|-----|------------|----|--------|---------|---------|--------|----|----|--------|---------|--------|---------|----|
| 1714   | Nu.    |                                         | household    | Name of district or town                | Offi     | -  | mly | Female = 2 | De | 7      | Mo      | nth     | Ye     | *  | De | ,      | Ma      | with   | Y       | -  |
| 21     | 25 26  | ,,,,,,,,,,,,,,,,,,,,,,,,,,,,,,,,,,,,,,, | 27           | ,,,,,,,,,,,,,,,,,,,,,,,,,,,,,,,,,,,,,,, | 28       | 29 | 30  | J1         | 22 | 33     | 34      | 33      | 36     | 37 | 34 | 39     | 40      | 41     | 42      | 43 |
| 2      | 01     |                                         |              |                                         |          |    |     |            |    |        |         |         |        |    |    |        |         |        |         |    |
|        | 02     |                                         |              |                                         |          |    |     |            |    |        |         |         |        |    |    |        |         |        |         |    |
| 1      | 03     |                                         |              |                                         |          |    |     |            |    |        |         |         |        |    |    |        |         |        |         |    |
|        | 04     |                                         |              |                                         |          |    |     |            |    |        |         | j       |        |    |    |        |         |        |         |    |
| 1      | 03     |                                         |              |                                         |          |    |     |            | j  |        |         |         |        |    |    |        |         |        |         | i  |
|        | 06     |                                         |              |                                         |          |    |     |            |    |        |         | ;       |        | [  |    |        |         |        |         |    |

#### FERTILITY CHARACTERISTICS

First women Aden 12 years and over (The questions in be answered by the woman concerned if present)

|                    | - 1                                          |                                                                        |                                                                                                    |                                                                                                    |                                                                                                    |                                                                                                    | _                                                                                                    |                                                                                                    |                                                                                                    | af at Idaan                                                                                                    |                                                                                                    | مسادلا م                                                                                                    | 1/ a.m                                                                                                    |                                                                                                    |                                                                                                    |                                                                                                    | LAT LIVE BETH                                                                                                    |                                                                                                    |                                                                                                    |                                                                                                    |                                                                                                    |                                                                                                    |                                                                                                    |                                                                                                    |  |
|--------------------|----------------------------------------------|------------------------------------------------------------------------|----------------------------------------------------------------------------------------------------|----------------------------------------------------------------------------------------------------|----------------------------------------------------------------------------------------------------|----------------------------------------------------------------------------------------------------|----------------------------------------------------------------------------------------------------|----------------------------------------------------------------------------------------------------|----------------------------------------------------------------------------------------------------|----------------------------------------------------------------------------------------------------|----------------------------------------------------------------------------------------------------|----------------------------------------------------------------------------------------------------|----------------------------------------------------------------------------------------------------|----------------------------------------------------------------------------------------------------|----------------------------------------------------------------------------------------------------|----------------------------------------------------------------------------------------------------|----------------------------------------------------------------------------------------------------|----------------------------------------------------------------------------------------------------|----------------------------------------------------------------------------------------------------|----------------------------------------------------------------------------------------------------|----------------------------------------------------------------------------------------------------|----------------------------------------------------------------------------------------------------|----------------------------------------------------------------------------------------------------|----------------------------------------------------------------------------------------------------|--|
| Scriet<br>As per c | nn.<br>niumn                                 | resnandent<br>woman                                                    | Have you ever<br>been pregnant                                                                                                    | Age                                                                                                    | a first                                                                                                    | given birth to a                                                                                                    | Age                                                                                                    | t first                                                                                                    | of your                                                                                                    | own living<br>household                                                                                                    | of your<br>else                                                                                                    | own living<br>where                                                                                                    | birth to a                                                                                                    | child who<br>died                                                                                                    | Total n<br>children                                                                                                    | umber of<br>ever horn                                                                                                    |                                                                                                    | Wistna                                                                                                    | did you<br>live l                                                                                                    | huve y<br>burth                                                                                                    | owe last                                                                                                    |                                                                                                    | Sex of last live<br>birth                                                                                                    | ly this child<br>yill allos                                                                                                    |  |
| Record             | type 1                                       | Proty = 2                                                              | No-2                                                                                                    | tac Br                                                                                                    | ang y                                                                                                    | No-1                                                                                                    | 1146                                                                                                    | UNIN                                                                                                    | Sons                                                                                                    | Daughters                                                                                                    | Sona                                                                                                    | Daughters                                                                                                    | Sons                                                                                                    | Daughters                                                                                                    | Sona                                                                                                    | Daughters                                                                                                    | D                                                                                                    | 17                                                                                                    | Mo                                                                                                    | enth                                                                                                    | ۲                                                                                                    | etr                                                                                                    | Pemale - 2                                                                                                    | Dead = 2                                                                                                    |  |
| 24                 | 25                                           | 26                                                                     | 27                                                                                                    | 28                                                                                                    | 29                                                                                                    | 30                                                                                                    | )                                                                                                    | 1 32                                                                                                    | 33                                                                                                    | 14                                                                                                    | 33                                                                                                    | 36                                                                                                    | 37                                                                                                    | 38                                                                                                    | 39                                                                                                    | 40                                                                                                    | 41                                                                                                    | 42                                                                                                    | 43                                                                                                    | 64                                                                                                    | 45                                                                                                    | 46                                                                                                    | 47                                                                                                    | 48                                                                                                    |  |
| 7                  |                                              |                                                                        |                                                                                                    |                                                                                                    |                                                                                                    |                                                                                                    |                                                                                                    |                                                                                                    |                                                                                                    | 1                                                                                                    |                                                                                                    | 1                                                                                                    |                                                                                                    |                                                                                                    |                                                                                                    |                                                                                                    |                                                                                                    |                                                                                                    |                                                                                                    |                                                                                                    |                                                                                                    | !                                                                                                    |                                                                                                    |                                                                                                    |  |
|                    |                                              |                                                                        |                                                                                                    |                                                                                                    |                                                                                                    |                                                                                                    |                                                                                                    | •                                                                                                    |                                                                                                    |                                                                                                    |                                                                                                    |                                                                                                    |                                                                                                    | 1                                                                                                    |                                                                                                    | 1                                                                                                    |                                                                                                    |                                                                                                    |                                                                                                    | 1                                                                                                    |                                                                                                    | :                                                                                                    |                                                                                                    |                                                                                                    |  |
| 1                  |                                              |                                                                        |                                                                                                    |                                                                                                    | )                                                                                                    |                                                                                                    |                                                                                                    | 1                                                                                                    |                                                                                                    |                                                                                                    |                                                                                                    | 1                                                                                                    |                                                                                                    |                                                                                                    |                                                                                                    | 1                                                                                                    |                                                                                                    |                                                                                                    |                                                                                                    | 1                                                                                                    |                                                                                                    | 1                                                                                                    |                                                                                                    |                                                                                                    |  |
|                    |                                              |                                                                        |                                                                                                    |                                                                                                    |                                                                                                    |                                                                                                    |                                                                                                    | 1                                                                                                    |                                                                                                    | !                                                                                                    |                                                                                                    | 1                                                                                                    |                                                                                                    | i                                                                                                    |                                                                                                    | 1                                                                                                    |                                                                                                    |                                                                                                    | ]                                                                                                    |                                                                                                    |                                                                                                    | !                                                                                                    |                                                                                                    |                                                                                                    |  |
| 1                  |                                              |                                                                        |                                                                                                    |                                                                                                    |                                                                                                    |                                                                                                    |                                                                                                    | 1                                                                                                    |                                                                                                    |                                                                                                    |                                                                                                    |                                                                                                    |                                                                                                    |                                                                                                    |                                                                                                    | <u> </u>                                                                                                    |                                                                                                    | !                                                                                                    | 1                                                                                                    |                                                                                                    |                                                                                                    | <u> </u>                                                                                                    |                                                                                                    |                                                                                                    |  |
| 1                  | 1                                            |                                                                        |                                                                                                    |                                                                                                    |                                                                                                    |                                                                                                    |                                                                                                    | 1                                                                                                    | 1                                                                                                    |                                                                                                    |                                                                                                    | 1                                                                                                    |                                                                                                    | :                                                                                                    | l                                                                                                    | 1                                                                                                    |                                                                                                    | İ                                                                                                    |                                                                                                    | l                                                                                                    |                                                                                                    | l                                                                                                    |                                                                                                    |                                                                                                    |  |
|                    |                                              |                                                                        |                                                                                                    |                                                                                                    | 1                                                                                                    |                                                                                                    |                                                                                                    | 1                                                                                                    |                                                                                                    |                                                                                                    |                                                                                                    |                                                                                                    |                                                                                                    |                                                                                                    |                                                                                                    |                                                                                                    |                                                                                                    |                                                                                                    |                                                                                                    | ]                                                                                                    |                                                                                                    |                                                                                                    |                                                                                                    |                                                                                                    |  |
|                    | 1                                            |                                                                        |                                                                                                    |                                                                                                    | 1                                                                                                    |                                                                                                    |                                                                                                    | •                                                                                                    | 1                                                                                                    |                                                                                                    |                                                                                                    | 1                                                                                                    |                                                                                                    | 1                                                                                                    |                                                                                                    |                                                                                                    |                                                                                                    |                                                                                                    |                                                                                                    | ;                                                                                                    |                                                                                                    |                                                                                                    |                                                                                                    |                                                                                                    |  |
| •                  | · ;                                          | ······································                                 |                                                                                                    |                                                                                                    | )                                                                                                    |                                                                                                    | ,                                                                                                    | 1                                                                                                    | 1                                                                                                    |                                                                                                    |                                                                                                    |                                                                                                    |                                                                                                    | i                                                                                                    | }                                                                                                    |                                                                                                    |                                                                                                    |                                                                                                    |                                                                                                    | 1                                                                                                    |                                                                                                    | -                                                                                                    |                                                                                                    |                                                                                                    |  |
|                    |                                              | 1                                                                      |                                                                                                    | i                                                                                                    |                                                                                                    |                                                                                                    |                                                                                                    |                                                                                                    |                                                                                                    | 1                                                                                                    | 1                                                                                                    |                                                                                                    |                                                                                                    | 1                                                                                                    |                                                                                                    |                                                                                                    |                                                                                                    |                                                                                                    | 1                                                                                                    | !                                                                                                    | 1                                                                                                    | :                                                                                                    |                                                                                                    |                                                                                                    |  |
|                    | Scriat<br>As per c<br>24, 23<br>Record<br>24 | Serial nn,<br>As per chlumn<br>24, 25 of<br>Record lype 1<br>24 23<br> | Seriel Inn,<br>As per chlumn<br>24. 25 of<br>124. 25 of<br>124. 25 of<br>124. 25 of<br>124. 25 of<br>124. 25 of<br>124. 25 of<br>125. 25 of<br>126. 25 of<br>127. 26 of<br>127. 26 of<br>127. 26 of<br>127. 27 of<br>127. 27 of<br>127 | Serial nn.<br>As per chlimm<br>24. 35 of<br>Record type 1<br>1 27<br>24 23<br>26 27<br>1<br>1<br>1<br>1<br>1<br>1<br>1<br>1<br>1<br>1<br>1<br>1<br>1 | Scriel nn, April children, 24, 25 of Record type 1     Who is the restandent restandent type -1     Ilawe you ever been pregnant yes -1       24     23     26     27     28       24     23     26     27     28       3 | Serial nn.<br>Ap per chiumn<br>24. 25 of<br>Record type 1     Who is the<br>restandent<br>Dowerned -1     Have you ever<br>been pregnant<br>You -1     Ape at first<br>pregnancy       24     23     26     27     28     29       1     1     1     1       1     1     1     1       1     1     1     1       1     1     1     1       1     1     1     1       1     1     1     1       1     1     1     1       1     1     1     1 | Scrial nn,<br>Ap per chium<br>24, 35 of<br>Record type 1     Whe is the<br>respondent<br>Urong a company<br>Part of<br>the per pregnant<br>Yes = 1<br>Nn = 2     Ap as thest<br>pregnancy     Have you ever<br>given hint to a<br>two child<br>Yes = 1<br>Nn = 2       24     23     26     27     28     29     30       1     1     1     1     1       1     1     1     1     1       1     1     1     1     1       1     1     1     1     1       1     1     1     1     1       1     1     1     1     1       1     1     1     1     1       1     1     1     1     1 | Scrial nn,<br>Apper chlumm     Who is the<br>restandent<br>winnen     Have you ever<br>been pregnancy     Have you ever<br>given hirth to a<br>live thick<br>pregnancy       24     23     26     27     28     29     30     31       1     1     1     1     1     1     1       2     23     26     27     28     29     30     31       1     1     1     1     1     1     1       1     1     1     1     1     1     1       1     1     1     1     1     1     1       1     1     1     1     1     1     1       1     1     1     1     1     1     1       1     1     1     1     1     1     1       1     1     1     1     1     1     1 | Serial nn, 24, 25 of Record type 1     When in the restandent been pregnant Yes = 1<br>If roty = 2     Have you ever been pregnant Yes = 1<br>Nn = 2     Age at first prediction to a low think to a low think to a low the low think to a low think to a low think toty think to a low think to a low think to a low think toty the low | Scrial nn, Ap er chlumn     Whe is the restandent     Have you ever been pregnancy     Have you ever given brith to a live brith to a live brith t | Serial nn,<br>Appendix per cataondenti<br>barn pregnant<br>24. 35 of<br>Record type 1Have you ever<br>pregnant<br>$Yex = 1$<br>$Nn = 2$ Have you ever<br>give hirth to a<br>type thin to a<br>type thin type thin type thin type thin type thin type thin to a<br>type thin type | Scrial nn,<br>Ap ret chlumn     Whe is the<br>restandent     Have you ever<br>been pregnant<br>Yes = 1     Have you ever<br>preshive thid<br>Yes = 1     Have you ever<br>preshive thid<br>Yes = 1     Mumber of children<br>of your own living<br>inve thid<br>Yes = 1     Number<br>Age at first<br>Ive thid<br>Yes = 1     Mumber of children<br>of your own living<br>inve thid<br>Yes = 1     Number<br>of your own living<br>inve thid<br>Yes = 1       24     23     26     27     28     29     30     31     32     33     14     35       1     1     1     1     1     1     1     1     1       1     1     1     1     1     1     1       1     1     1     1     1     1       1     1     1     1     1     1       1     1     1     1     1     1       1     1     1     1     1     1       1     1     1     1     1     1       1     1     1     1     1     1       1     1     1     1     1     1       1     1     1     1     1     1       1     1     1     1     1     1       1     1     1     1     1     1       1     1 | Scrial nn,<br>Ap er chium<br>24, 35 of<br>Record type 1     Whe is the<br>restandent<br>types of children<br>types of the<br>Non-2     Have you ever<br>given hints to backhole<br>types of the<br>types of the<br>types of types of types | Scriel nn,<br>Ap er chlumman<br>Concered = 1     Have you ever<br>been pregnant<br>Yen = 1     Have you ever<br>pregnancy     Have you ever<br>pregnancy     Number of children<br>of yrur own living<br>No ~2     Number of children<br>of yrur own living<br>in this household     Number of children<br>of yrur own living<br>in this household     Number of children<br>or yrur own living<br>in this household     Number of children<br>or yrur own living<br>in this household     Number of children<br>or yrur own living<br>in this household     Number of children<br>own living<br>in this household     Number of children<br>own living<br>in thousehold       1 | Scrial nn,<br>Ap per chiumn<br>24, 35 of<br>Record type 1     Whe is the<br>respondent<br>Unregram     Have you ever<br>presention birth to a<br>presention birth to a<br>No ~2     Have you ever<br>given birth to a<br>No ~2     Muniber of children<br>of your own living<br>in this household.     Number of children<br>of your own living<br>in this household.     Have you ever<br>given birth to a<br>birth to a<br>sort       24     23     26     27     28     29     30     31     32     33     14     35     Jac     Jac       1     1     1     1     1     35     Jac     Jac <td>Scrial nn.<br/>As per children<br/>24. 25 of<br/>Record Jrpin     Whe is the<br/>restandent<br/>bin for a children<br/>Sorial Daughters     Have you ever<br/>presenting and<br/>the children<br/>(regnancy     Have you ever<br/>given bin h o a<br/>hight for a children<br/>(regnancy     Have you ever<br/>given bin h o a<br/>hight for a children<br/>(regnancy     Have you ever<br/>given bin h o a<br/>hight for a children<br/>(regnancy     Have you ever<br/>given bin h o a<br/>hight for a children<br/>(regnancy     Have you ever<br/>given bin<br/>h o a<br/>hight for a children<br/>(regnancy     Have you ever<br/>given bin<br/>h o a<br/>hight for a<br/>hight for a<br/>hight for a<br/>hight for a children<br/>of nor own lung<br/>(regnancy     Number of children<br/>of nor own lung<br/>hight for a children<br/>of nor own lung<br/>hight for a children<br/>of nor own lung<br/>hight for a children<br/>of nor own lung<br/>hight for a children<br/>of nor own lung<br/>hight for a children<br/>of nor own lung<br/>hight for a children<br/>of nor own lung<br/>hight for a children<br/>of nor own lung<br/>hight for a children<br/>of nor own lung<br/>hight for a children<br/>of nor own lung<br/>hight for a children<br/>for own lung<br/>hight for a children<br/>of nor own lung<br/>hight for a children<br/>for own lung<br/>hight for a children<br/>of nor own lung<br/>hight for a children<br/>for own lung<br/>hight for a children<br/>for own lung<br/>hight for own lung<br/>hight for own<br/>hight for own l</td> <td>Scrial nr., Zstrandent<br/>winnen<br/>24. 125     Was in the<br/>restandent<br/>winnen<br/>124. 125     Have you ever<br/>strandent<br/>winnen<br/>124. 125     Have you ever<br/>strandent<br/>winnen<br/>125. 126     Have you ever<br/>strandent<br/>winnen<br/>125. 126     Have you ever<br/>strandent<br/>winnen<br/>125. 126     Have you ever<br/>strandent<br/>winnen<br/>126. 126     Have you ever<br/>strandent<br/>winnen<br/>126. 126     Have you ever<br/>strandent<br/>winnen<br/>126. 126     Have you ever<br/>strandent<br/>winnen<br/>126. 126     Have you ever<br/>strandent<br/>winnen<br/>126. 126     Have you ever<br/>strandent<br/>winnen<br/>126. 126     Have you ever<br/>stran</td> <td>Scrial nr.<br/>As per chlumn<br/>24.13 of<br/>Record type.1     Who is the<br/>restandent<br/>Win 24.13 of<br/>Record type.1     Have you ever<br/>pice birth<br/>Yer -1<br/>No -2     Age at first<br/>pregnancy     Have you ever<br/>pice birth<br/>Yer -1<br/>No -2     Mumber of children<br/>of your own living<br/>in this household     Mumber of children<br/>of your own living<br/>tawhee you ever<br/>pice birth<br/>Sons     Mumber of children<br/>of your own living<br/>tawhee you ever<br/>pice birth<br/>No -2     Total number of<br/>children see horn       24     25     26     27     28     29     30     31     32     33     14     35     36     37     38     70     40     41       1     1     1     1     1     1     1     1     1     1     1     1     1     1     1     1     1     1     1     1     1     1     1     1     1     1     1     1     1     1     1     1     1     1     1     1     1     1     1     1     1     1     1     1     1     1     1     1     1     1     1     1     1     1     1     1     1     1     1     1     1     1     1     1     1     1     1     1     1     1     1     1     1     1     1     1     1     1     &lt;</td> <td>Scriet nr.<br/>As per chium<br/>24.3 of<br/>Record irpet 1     Whe is the<br/>catemotert<br/>year and<br/>have you seer<br/>binned     Have you seer<br/>pression<br/>year bind<br/>year and<br/>have you seer<br/>given binting<br/>year and<br/>have of the<br/>binned     Mumber of children<br/>of your own living<br/>met own living     Mumber of children<br/>of your own living     Have you seer<br/>of your own living     Total number of<br/>binned     Total number of<br/>children seet hown       24.35 of<br/>Record irpet 1     Age at first<br/>inter 0 and<br/>have 1     Age at first<br/>inter 0 and<br/>have 1     Age at first<br/>inter 0 and<br/>have 1     Mumber of children<br/>of your own living     Have you seer<br/>planed     Total number of<br/>children seet hown     Total number of<br/>children seet hown       24.35 of<br/>Record irpet 1     You - 1     Age at first<br/>inter 0 and<br/>have 1     Age at first<br/>inter 0 and<br/>have 1     Mumber of children<br/>of your own living     Mumber of children<br/>planed     Mumber of children<br/>bin have due<br/>have 1     Mumber of children<br/>bin have due<br/>have 1     Mumber of children<br/>bin have due<br/>have 1     Mumber of children<br/>bin have due<br/>have 1     Mumber of children<br/>bin have due<br/>have 1     Mumber of children<br/>bin have due<br/>have 1     Mumber of children<br/>bin have due<br/>have 1     Mumber of children<br/>bin have due<br/>have 1     Total number of<br/>children seet hown     Total number of<br/>children seet hown     Mumber of children<br/>bin have due<br/>have 1       1     1     1     1     1     1     1     1     1     1     1     1     1     1     1     1     1     1     1     1     1     1     1     1</td> <td>Scriel nm.<br/>As per chlume<br/>(accord ref )<br/>Non 22, 23 of<br/>Record 17pr)     Whe is the<br/>regenered ref<br/>Non 22, 23 of<br/>Non 22, 23 of<br/>Non 22, 23 of<br/>Non 22, 23 of<br/>Non 22, 23 of<br/>Non 22, 23 of<br/>Record 17pr)     Have you sever<br/>(inter birth) to a<br/>provide ref inter<br/>(inter birth)<br/>Non 22, 23 of<br/>Non 22, 23 of<br/>Non 22, 23 of<br/>Non 22, 23 of<br/>Record 17pr)     Have you sever<br/>(inter birth)<br/>Non 22, 23 of<br/>Non 22, 23 of<br/>Non 22, 20 of<br/>Non 22, 20 of</td> <td>Scrial nn.<br/>As ret critium<br/>Yei -1     Whe is the<br/>createworkert<br/>Yei -1     Haw you ever<br/>(membrid)     Haw you ever<br/>(membrid)     Haw you ever<br/>(membrid)     Haw you ever<br/>(membrid)     Test number of<br/>(membrid)     Mumber of children<br/>(membrid)     Haw you ever<br/>(membrid)     Test number of<br/>(membrid)     Mumber of children<br/>(membrid)     Haw you ever<br/>(membrid)     Test number of<br/>(membrid)     Mumber of children<br/>(membrid)     Mumber of children<br/>(membrid)     Mumber of ch</td> <td>Scriat nr.<br/>As ret chlume<br/>Scriat nr.<br/>As ret chlume<br/>Ya = 1     Was is the<br/>castematicity<br/>(ret nlume)<br/>(ret nlume)<br/>(r</td> <td>Strill m.<br/>At per column<br/>(concrued -1)<br/>Prosy=2         Have you ever<br/>(wmmain)<br/>Nn=2         Have you ever<br/>(wmmain)<br/>Nn=2         Have you ever<br/>(wmmain)<br/>Nn=2         Have you ever<br/>(wmmain)<br/>Nn=2         Late Column<br/>(wmmain)<br/>Nn=2         Late Column<br/>(wmmain)<br/>Nm=2         Late Column<br/>(wmmain)<br/>Nm=2         Late Column<br/>Nm=2         Late Column<br/>(wmmain)<br/>Nm=2         Late Column<br/>Nm=2         Late Column<br/>Nm=2         Late Column<br/>Nm=2         Late Column<br/>Nm=2         Late Column<br/>Nm=2         Late Column<br/>Nm=2         Late Column<br/>Nm=2         Late Column<br/>Nm=2         Late Column<br/>Nm=2         Late Colum<br/>Nm=2         Late Column<br/>Nm=2         &lt;</td> <td>Stride m.<br/>Are recommended<br/>for momental transmission         Have you ever<br/>memory         Have you ever<br/>present<br/>transmission         Have you ever<br/>present<br/>transmission         Mumber of children<br/>for momentum<br/>transmission         Mumber of children<br/>for momentum<br/>transmission         Mumber of chil</td> | Scrial nn.<br>As per children<br>24. 25 of<br>Record Jrpin     Whe is the<br>restandent<br>bin for a children<br>Sorial Daughters     Have you ever<br>presenting and<br>the children<br>(regnancy     Have you ever<br>given bin h o a<br>hight for a children<br>(regnancy     Have you ever<br>given bin h o a<br>hight for a children<br>(regnancy     Have you ever<br>given bin h o a<br>hight for a children<br>(regnancy     Have you ever<br>given bin h o a<br>hight for a children<br>(regnancy     Have you ever<br>given bin<br>h o a<br>hight for a children<br>(regnancy     Have you ever<br>given bin<br>h o a<br>hight for a<br>hight for a<br>hight for a<br>hight for a children<br>of nor own lung<br>(regnancy     Number of children<br>of nor own lung<br>hight for a children<br>of nor own lung<br>hight for a children<br>of nor own lung<br>hight for a children<br>of nor own lung<br>hight for a children<br>of nor own lung<br>hight for a children<br>of nor own lung<br>hight for a children<br>of nor own lung<br>hight for a children<br>of nor own lung<br>hight for a children<br>of nor own lung<br>hight for a children<br>of nor own lung<br>hight for a children<br>for own lung<br>hight for a children<br>of nor own lung<br>hight for a children<br>for own lung<br>hight for a children<br>of nor own lung<br>hight for a children<br>for own lung<br>hight for a children<br>for own lung<br>hight for own lung<br>hight for own<br>hight for own l | Scrial nr., Zstrandent<br>winnen<br>24. 125     Was in the<br>restandent<br>winnen<br>124. 125     Have you ever<br>strandent<br>winnen<br>124. 125     Have you ever<br>strandent<br>winnen<br>125. 126     Have you ever<br>strandent<br>winnen<br>125. 126     Have you ever<br>strandent<br>winnen<br>125. 126     Have you ever<br>strandent<br>winnen<br>126. 126     Have you ever<br>strandent<br>winnen<br>126. 126     Have you ever<br>strandent<br>winnen<br>126. 126     Have you ever<br>strandent<br>winnen<br>126. 126     Have you ever<br>strandent<br>winnen<br>126. 126     Have you ever<br>strandent<br>winnen<br>126. 126     Have you ever<br>stran | Scrial nr.<br>As per chlumn<br>24.13 of<br>Record type.1     Who is the<br>restandent<br>Win 24.13 of<br>Record type.1     Have you ever<br>pice birth<br>Yer -1<br>No -2     Age at first<br>pregnancy     Have you ever<br>pice birth<br>Yer -1<br>No -2     Mumber of children<br>of your own living<br>in this household     Mumber of children<br>of your own living<br>tawhee you ever<br>pice birth<br>Sons     Mumber of children<br>of your own living<br>tawhee you ever<br>pice birth<br>No -2     Total number of<br>children see horn       24     25     26     27     28     29     30     31     32     33     14     35     36     37     38     70     40     41       1     1     1     1     1     1     1     1     1     1     1     1     1     1     1     1     1     1     1     1     1     1     1     1     1     1     1     1     1     1     1     1     1     1     1     1     1     1     1     1     1     1     1     1     1     1     1     1     1     1     1     1     1     1     1     1     1     1     1     1     1     1     1     1     1     1     1     1     1     1     1     1     1     1     1     1     1     1     < | Scriet nr.<br>As per chium<br>24.3 of<br>Record irpet 1     Whe is the<br>catemotert<br>year and<br>have you seer<br>binned     Have you seer<br>pression<br>year bind<br>year and<br>have you seer<br>given binting<br>year and<br>have of the<br>binned     Mumber of children<br>of your own living<br>met own living     Mumber of children<br>of your own living     Have you seer<br>of your own living     Total number of<br>binned     Total number of<br>children seet hown       24.35 of<br>Record irpet 1     Age at first<br>inter 0 and<br>have 1     Age at first<br>inter 0 and<br>have 1     Age at first<br>inter 0 and<br>have 1     Mumber of children<br>of your own living     Have you seer<br>planed     Total number of<br>children seet hown     Total number of<br>children seet hown       24.35 of<br>Record irpet 1     You - 1     Age at first<br>inter 0 and<br>have 1     Age at first<br>inter 0 and<br>have 1     Mumber of children<br>of your own living     Mumber of children<br>planed     Mumber of children<br>bin have due<br>have 1     Mumber of children<br>bin have due<br>have 1     Mumber of children<br>bin have due<br>have 1     Mumber of children<br>bin have due<br>have 1     Mumber of children<br>bin have due<br>have 1     Mumber of children<br>bin have due<br>have 1     Mumber of children<br>bin have due<br>have 1     Mumber of children<br>bin have due<br>have 1     Total number of<br>children seet hown     Total number of<br>children seet hown     Mumber of children<br>bin have due<br>have 1       1     1     1     1     1     1     1     1     1     1     1     1     1     1     1     1     1     1     1     1     1     1     1     1 | Scriel nm.<br>As per chlume<br>(accord ref )<br>Non 22, 23 of<br>Record 17pr)     Whe is the<br>regenered ref<br>Non 22, 23 of<br>Non 22, 23 of<br>Non 22, 23 of<br>Non 22, 23 of<br>Non 22, 23 of<br>Non 22, 23 of<br>Record 17pr)     Have you sever<br>(inter birth) to a<br>provide ref inter<br>(inter birth)<br>Non 22, 23 of<br>Non 22, 23 of<br>Non 22, 23 of<br>Non 22, 23 of<br>Record 17pr)     Have you sever<br>(inter birth)<br>Non 22, 23 of<br>Non 22, 23 of<br>Non 22, 20 of<br>Non 22, 20 of | Scrial nn.<br>As ret critium<br>Yei -1     Whe is the<br>createworkert<br>Yei -1     Haw you ever<br>(membrid)     Haw you ever<br>(membrid)     Haw you ever<br>(membrid)     Haw you ever<br>(membrid)     Test number of<br>(membrid)     Mumber of children<br>(membrid)     Haw you ever<br>(membrid)     Test number of<br>(membrid)     Mumber of children<br>(membrid)     Haw you ever<br>(membrid)     Test number of<br>(membrid)     Mumber of children<br>(membrid)     Mumber of children<br>(membrid)     Mumber of ch | Scriat nr.<br>As ret chlume<br>Scriat nr.<br>As ret chlume<br>Ya = 1     Was is the<br>castematicity<br>(ret nlume)<br>(ret nlume)<br>(r | Strill m.<br>At per column<br>(concrued -1)<br>Prosy=2         Have you ever<br>(wmmain)<br>Nn=2         Have you ever<br>(wmmain)<br>Nn=2         Have you ever<br>(wmmain)<br>Nn=2         Have you ever<br>(wmmain)<br>Nn=2         Late Column<br>(wmmain)<br>Nn=2         Late Column<br>(wmmain)<br>Nm=2         Late Column<br>(wmmain)<br>Nm=2         Late Column<br>Nm=2         Late Column<br>(wmmain)<br>Nm=2         Late Column<br>Nm=2         Late Column<br>Nm=2         Late Column<br>Nm=2         Late Column<br>Nm=2         Late Column<br>Nm=2         Late Column<br>Nm=2         Late Column<br>Nm=2         Late Column<br>Nm=2         Late Column<br>Nm=2         Late Colum<br>Nm=2         Late Column<br>Nm=2         < | Stride m.<br>Are recommended<br>for momental transmission         Have you ever<br>memory         Have you ever<br>present<br>transmission         Have you ever<br>present<br>transmission         Mumber of children<br>for momentum<br>transmission         Mumber of children<br>for momentum<br>transmission         Mumber of chil |  |

2:3

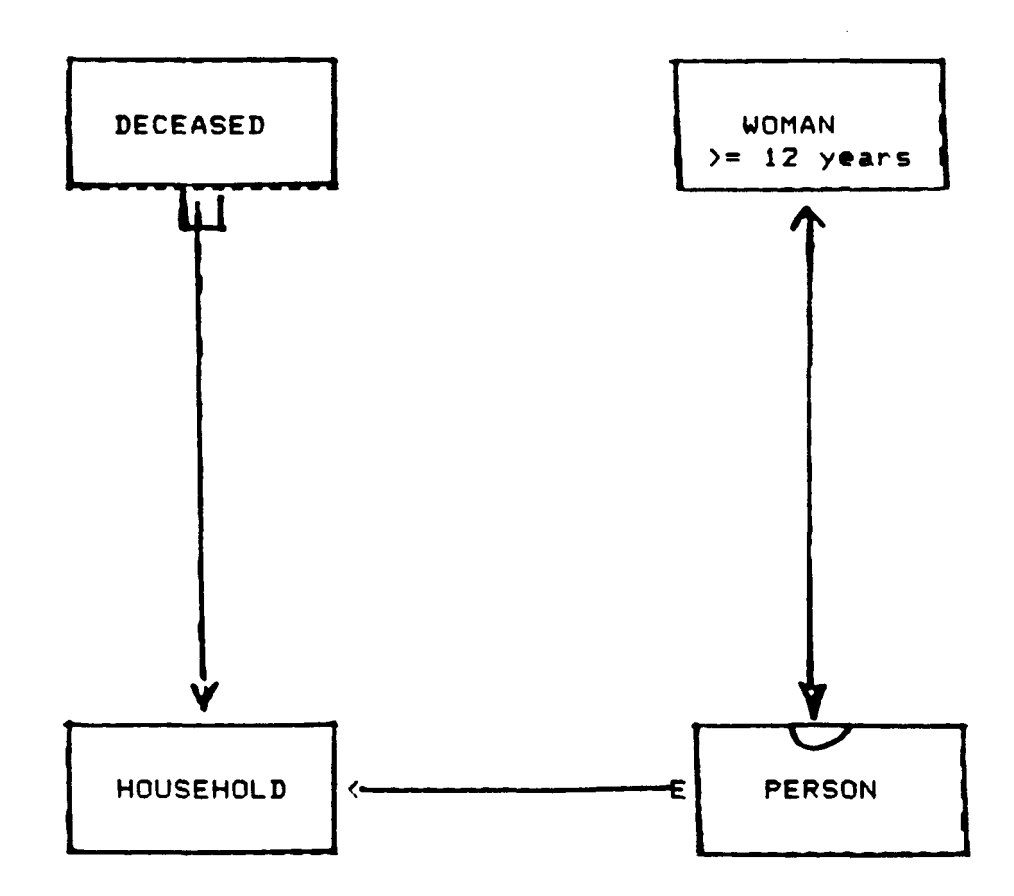

| Field    | Position          | Bytes     | Туре           | Dec       | Comments           |
|----------|-------------------|-----------|----------------|-----------|--------------------|
| HID      | 1 - 13            | 13        | C              | 0         | Household identity |
| AREA     | 1 - 3             | 3         | С              | 0         | Admin. area        |
| DIVISION | 4 - 5             | 2         | С              | 0         | Division           |
| SUBDIV   | 6 - 7             | 2         | C              | 0         | Subdivision        |
| EANR     | 8 - 9             | 2         | С              | 0         | E. A. Number       |
| HHNR     | 10 - 13           | 4         | C              | 0         | Household Number   |
|          | HID is made up of | AREA, DIV | ISION, EF      | ANR and I | HNR                |
| INTD     | 14 - 15           | 2         | С              | 0         | Day of interview   |
| INTM     | 16 - 17           | 2         | C              | 0         | Month of interview |
| STRATUM  | 18                | 1         | С              | 0         | Stratum            |
| SRN      | 19 - 23           | 5         | С              | 0         | Serial number      |
| SOH      | 24 - 25           | 2         | $(\mathbb{N})$ | 0         | Size of household  |

Record description for HOUSEHOLD - including derived variables

2:6

Record description for PERSON - excluding derived variables

| Field    | Position         | Bytes        | Туре             | Dec     | Comments           |
|----------|------------------|--------------|------------------|---------|--------------------|
| HID      | 1 - 13           | 13           | C                | 0       | Household identity |
| AREA     | 1 - 3            | 3            | С                | 0       | Admin. area        |
| DIVISION | 4 - 5            | 2            | С                | 0       | Division           |
| SUBDIV   | 6 - 7            | 2            | С                | 0       | Subdivision        |
| EANR     | 8 - 9            | 2            | С                | 0       | E.A.Number         |
| HHNR     | 10 - 13          | 4            | С                | 0       | Household Number   |
|          | HID is made up o | of AREA, DIV | ISION, EF        | ANR and | HHNR               |
| INTD     | 14 - 15          | 2            | С                | 0       | Day of interview   |
| INTM     | 16 - 17          | 2            | C                | 0       | Month of interview |
| STRATUM  | 18               | 1            | С                | 0       | Stratum            |
| SRN      | 19 - 23          | 5            | C                | 0       | Serial number      |
| PID      | 24 - 25          | 2            | С                | 0       | Person number      |
| USMEM    | 26               | 1            | C                | 0       | Usual members      |
| RELTH    | 27               | 1            | C                | 0       | Relation to head   |
| SEX      | 28               | 1            | C                | 0       | SEX (M=1,F=2)      |
| AGE      | 29               |              |                  |         | Age- last birthday |
| MONTHS   | 29 - 30          | 2            | (N)              | 0       | Months             |
| YEARS    | 31 - 32          | 2            | $(\overline{N})$ | 0       | Years              |
| PLBIRTH  | 33 - 35          | 3            | č                | 0       | Place of birth     |
| CITSHIP  | 36               | 1            | C                | 0       | Citizenship        |
| RESID    | 37 - 39          | 2            | C                | 0       | Previous place of  |
| ETUNIC   | *0               | •            | r                | 0       | residence          |
| MORETOT  | 40               | 1            |                  | ~       | Monitel group      |
| CHOOI    | 41<br>47         | 1            |                  | õ       | Cobaci status      |
|          | 42               | 2            |                  | õ       | School attendance  |
|          | 44<br>AR         | <u> </u>     |                  | Ň       | Level of Coucation |
| LINDK    | 40<br>A6 - A7    | 1            | ų                | õ       | Vocational train.  |
|          | 40 - 41<br>AA    | <u>ک</u>     | L<br>C           | ŏ       | PEIN KING OT WOFK  |
|          | 40               | 1            | L                | v       | REASON FOR NOT     |

# Record description for WOMEN )= 12 YEARS

| Field    | Position         | Bytes        | Туре      | Dec    | Comments            |
|----------|------------------|--------------|-----------|--------|---------------------|
| HID      | 1 - 13           | 13           | C         | 0      | Household identity  |
| AREA     | 1 - 3            | 3            | С         | 0      | Admin. area         |
| DIVISION | 4 - 5            | 2            | С         | 0      | Division            |
| SUBDIV   | 6 - 7            | 2            | С         | 0      | Subdivision         |
| EANR     | 8 - 9            | 2            | С         | 0      | E.A. Number         |
| HHNR     | 10 - 13          | 4            | C         | 0      | Household Number    |
|          | HID is made up o | of AREA, DIV | ISION, EA | NR and | HHNR                |
| INTD     | 14 - 15          | 2            | С         | 0      | Day of interview    |
| INTM     | 16 - 17          | 2            | С         | 0      | Month of interview  |
| STRATUM  | 18               | 1            | С         | 0      | Stratum             |
| SRN      | 19 - 23          | 5            | C         | 0      | Serial number       |
| PID      | 24 - 25          | 2            | С         | 0      | Person number       |
| WOMAN    | 26               | 1            | С         | 0      | Respondent          |
| PREG     | 27               | 1            | C         | 0      | Ever pregnant       |
| AGEP     | 28 - 29          | 2            | N         | 0      | Age at 1st pregnacy |
| BIRTHLC  | 30               | 1            | 5         | 0      | Birth - live child  |
| AGELC    | 31 - 32          | 2            | N         | 0      | Age at 1st live     |
| BOVSTH   | 77               | 1            |           | 0      | Sons in bousehold   |
| RIPICIU  | 33<br><b>R</b> A | 1            |           | õ      | Daughters in        |
| OINLOIN  | 54               | •            |           | •      | household           |
| BOYSE    | 35               | 1            |           | 0      | Sons elsewhere      |
| GIRLSE   | 36               | 1            | N         | ŏ      | Dauchters elsewhere |
| BOYSD    | 37               | 1            | N         | ò      | Sans deceased       |
| GIRLSD   | 38               | 1            | N         | Ō      | Daughters deceased  |
| BOYSTOT  | 39               | 1            | N         | Ō      | Sons - total born   |
| GIRLSTOT | 40               | 1            | N/        | Ō      | Daughters - total   |
|          |                  | _            |           |        | number born         |
| BIRTHL   | 41               |              |           |        | Last live birth     |
| BDAYL    | 41 - 42          | 2            | C         | 0      | Day                 |
| BMONTHL  | 43 - 44          | 2            | С         | 0      | Nonth               |
| BYEARL   | 45 - 46          | 2            | С         | 0      | Year                |
| SEXC     | 47               | 1            | C         | 0      | Sex of last live    |
| ALIVE    | 48               | 1            | С         | 0      | Child still alive   |

6

| Field    | Position         | Bytes       | Туре                         | Dec      | Comments                    |
|----------|------------------|-------------|------------------------------|----------|-----------------------------|
| HID      | 1 - 13           | 13          | C                            | 0        | Household identity          |
| AREA     | 1 - 3            | 3           | С                            | 0        | Admin. area                 |
| DIVISION | 4 - 5            | 2           | C                            | 0        | Division                    |
| SUBDIV   | 6 - 7            | 2           | С                            | 0        | Subdivision                 |
| EANR     | 8 - 9            | 2           | С                            | 0        | E.A. Number                 |
| HHNR     | 10 - 13          | 4           | С                            | 0        | Household Number            |
|          | HID is made up o | F AREA, DIV | ISION, EF                    | NR and I | HHNR                        |
| INTD     | 14 - 15          | 2           | С                            | 0        | Day of interview            |
| INTM     | 16 - 17          | 2           | С                            | 0        | Month of interview          |
| STRATUM  | 18               | 1           | С                            | 0        | Stratum                     |
| SRN      | 19 - 23          | 5           | С                            | 0        | Serial number               |
| DID      | 24 - 25          | 2           | C                            | 0        | Deceased's serial<br>number |
| RELTHD   | 26               | 1           | С                            | 0        | Relation to head            |
| PLACED   | 27 - 29          | 3           | Ċ                            | Ó        | Place of residence          |
| SEXD     | 30               | 1           | Č                            | Ó        | Sex (M=1,F=2)               |
| DATEB    | 31               |             |                              |          | Date of birth               |
| DAYB     | 31 - 32          | 2           | С                            | 0        | Dav                         |
| MONTHB   | 33 - 34          | 2           | <b>N</b>                     | Ō        | Month                       |
| YEARB    | 35 - 36          | 2           | $\left( \frac{1}{N} \right)$ | ò        | Year                        |
| DATED    | 37               |             | 0                            | -        | Date of death               |
| DAYD     | 37 - 38          | 2           | -6                           | 0        | Dav                         |
| MONTHD   | 39 - 40          | 2           |                              | Ō        | Month                       |
|          | 44 40            | -           |                              | ò        | Yooo                        |

Record description for DECEASED - excluding derived variables

7

# 2.2 VARIABLE DESCRIPTION

OBJECT GROUP: HOUSEHOLD

| NAME OF<br>VARIABLE | DESCRIPTION/ROLE                         | VALUES,<br>CODES etc |
|---------------------|------------------------------------------|----------------------|
| HID                 | Housebold identification                 |                      |
| AREA                | Administrative area                      | <b>000-9</b> 99      |
|                     | (see codes for PERSON.PLBIRTH)           |                      |
| DIVISION            | Division                                 |                      |
|                     | pos 1                                    | 0-6                  |
|                     | pos 2                                    | 0-9                  |
| SUBDIV              | Subdivision                              | 01-33                |
| EANR                | E. A. number                             |                      |
|                     | pos 1                                    | 0-7                  |
|                     | pos 2                                    | 0-9                  |
| HHNR                | Household number                         | 0001-9999            |
| INTD                | Day of actual interview (18/8 - 17/9 ??) | 01-31                |
| INTM                | Month of actual interview                | 08-09                |

DERIVED VARIABLES:

| SOH | Size of | household | = | number  | of | persons  | 01-40 |
|-----|---------|-----------|---|---------|----|----------|-------|
|     |         |           |   | excludi | ng | visitors |       |

2.2 VARIABLE DESCRIPTION

# 2:10

| OBJECT GRO          | UP: PERSON                                                                           |                                                                                                    | 1(2)                                          |
|---------------------|--------------------------------------------------------------------------------------|----------------------------------------------------------------------------------------------------|-----------------------------------------------|
| NAME OF<br>VARIABLE | DESCRIPTION/ROLE                                                                     |                                                                                                    | VALUES,<br>Codes etc                          |
| HID<br>AREA         | Household identifica<br>Administrative area<br>(see codes for PERS)                  | ation<br>DN.PLBIRTH)                                                                                                    | 000-999                                       |
| DIVISION            | Division<br>pos 1<br>pos 2                                                           |                                                                                                    | 0-6<br>0-9                                    |
| SUBDIV<br>EANR      | Subdivision<br>E. A. number<br>pos 1                                                 |                                                                                                    | 01-33                                         |
| HHNR                | os 2<br>Household number                                                             |                                                                                                    | 0-9<br>0001-9999                              |
| PID                 | Serial number which<br>within the household                                          | identifies person<br>d                                                                                                    | 01-40                                         |
| USMEM               | Usual members of th                                                                  | e household<br>Present last night<br>Absent last night<br>Visitors                                                                     | = 1<br>= 2<br>= 3                             |
| RELTH               | Relationship to hea                                                                  | d of household<br>Head<br>Spouse<br>Son / Daughter<br>Son / Daughter-in-law<br>Mother / Father-in law<br>Other relative<br>Not related | = 1<br>= 2<br>= 3<br>= 4<br>= 5<br>= 6<br>= 7 |
| SEX                 | Sex                                                                                  | Male<br>Female                                                                                                    | = 1<br>= 2                                    |
| AGEM                | Age in months if AG<br>Number of months ab<br>OO if AGE >= 5<br>(see Interviewer's : | E < 1<br>ove AGE if 1 <= AGE <= -<br>manual page 10)                                                                                   | 00-11<br>4                                    |
| AGE                 | Age at last birthda                                                                  | y in years                                                                                                    | 00-99                                         |
| PLBIRTH             | Place of birth (Sta<br>Zimbabwe. State cou<br>Zimbabwe. See Codin                    | te district if born in<br>ntry if born outside<br>9 and editing manual.)                                                               | 000-999                                       |
| CITSHIP             | Citizenship                                                                          | Zimbabwe<br>Mozambique<br>Malawi<br>Zambia<br>Other African<br>Other non-African                                                       | = 1<br>= 2<br>= 3<br>= 4<br>= 5<br>= 6        |

C

OBJECT GROUP: WOMAN >= 12 years 1(2) \_\_\_\_\_ 2:11 NAME OF DESCRIPTION/ROLE VALUES. VARIABLE CODES etc HID Household identification AREA Administrative area 000-999 (see codes for PERSON.PLBIRTH) DIVISION Division pos i 0-6 pos 2 0 - 9SUBDIV Subdivision 01-33 E. A. number EANR pos 1 0-7 os 2 0-9 HHNR Household number 0001-9999 PID Serial number which identifies person 01-40 within the household WOMAN Who is the respondent woman Concerned = 1 Proxy = 2 PREG Yes = 1Have you ever been pregnant No = 2AGEP Age at first pregnancy 12-49.bb DIRTHLC Have you ever given birth to a Yes = 1live child No = 2If never pregnant = b Age at first live birth AGELC 15-49.bb Number of children of your own living in this household: BOYSIH - Sons 0-9 0-9 GIRLSIH - Daughters Number of children of your own living elsewhere: BOYSE - Sons 0-9 0-9 GIRLSE - Daughters Have you ever given birth to a child who later died: 0-9 - Sons BOYSD 0-9 - Daughters GIRLSD Total number of children ever born: 0-9 BOYSTOT - Sons GIRLSTOT - Daughters 0-9

# 2.2 VARIABLE DESCRIPTION

OBJECT GROUP: WOMAN >= 12 years

| NAME OF<br>VARIABLE | DESCRIPTION/ROLE                       | VALUES,<br>CODES etc |
|---------------------|----------------------------------------|----------------------|
| BIRTHL              | When did you have your last live birth |                      |
| BDAYL               | Day                                    | 01-31                |
| BMONTHL             | Month                                  | 01-12                |
| BYEARL              | Year                                   | 00-87                |
|                     | If BIRTHLC = 2                         | = bbbbbb             |
| SEXC                | Sex of last live birth Male            | = 1                  |
|                     | Female                                 | = 2                  |
|                     | If BIRTHLC = 2                         | = b                  |

2(2)

| Is this child sti | l alive            | Alive                                   | = 1                                                       |                                                                       |
|-------------------|--------------------|-----------------------------------------|-----------------------------------------------------------|-----------------------------------------------------------------------|
|                   |                    | Dead                                    | = 2                                                       |                                                                       |
|                   | If BIRTHLC         | = 2                                     | = b                                                       |                                                                       |
|                   | Is this child stil | Is this child still alive<br>If BIRTHLC | Is this child still alive Alive<br>Dead<br>If BIRTHLC = 2 | Is this child still alive Alive = 1<br>Dead = 2<br>If BIRTHLC = 2 = b |

#### 2.2 VARIABLE DESCRIPTION

**OBJECT GROUP: DECEASED** ------------------NAME OF DESCRIPTION/ROLE VALUES, VARIABLE CODES etc HID Household identification (see HOUSEHOLD) DID Serial number which identifies person 01-12 deceased within the household during the last twelve months RELTHD Relationship to head of household 1-7 (see PERSON.RELTH) Where did the deceased usually reside 000-999 PLACED (same codes as PERSON.PLBIRTH) SEXD Sex Male = 1Female = 2Date of birth DATEB DAYB Day 01-31 MONTHB Month 01-12 Year 00-87 YEARB DATED Date of death (18/8-87 - 17/8-88) DAYD Day 01-31 MONTHD YEARD Month 01-12 Year 00-87

DREIVED VARIABLES:

AGED Age at death : YEARD - YEARB 00-87 AGEMD For infants only: 00-23 If AGED = 0: MONTHD - MONTHB If AGED = 1: MONTHD + (12 - MONTHB) If AGED > 1: 0

2:13

12

3.2 SYSTEMS FLOW

| 2:14 |             |                      |                   |                         |                                                                                                    |
|------|-------------|----------------------|-------------------|-------------------------|----------------------------------------------------------------------------------------------------|
|      | PROCESS     | FUNCTION<br>/PROGRAM | RECORD-<br>DESCR. | SYSTEMS FLOW            | DESCRIPTION                                                                                                    |
|      | <b>A6</b> 0 | SELECT<br>Aggregate  | PERSON            |                         | Select USMEM = 1,2<br>Aggregate by HID<br>to get SOH                                                                                                   |
|      |             |                      | HOUSE<br>PERSON   | <br>  <br>  <br>  <br>  |                                                                                                    |
|      | A62         | JOIN<br>Project      | BERCONIL          | <br><br> <br> <br> <br> | Join PERSON, HOUSE<br>where HID=HID.<br>Project<br>to get PERSONH                                                                                      |
|      |             |                      | PERSUNH           | 1                       |                                                                                                    |
|      | A64         | SELECT<br>PROJECT    |                   | <br>     <br> <br> <br> | Select PERSON with<br>SEX=2 and AGE>=12.<br>Project to record-<br>description incl<br>just variables<br>needed                                         |
|      |             |                      | &PW               | 0                       | Females>=12 years                                                                                                    |
|      |             |                      | WOMAN             | 0  <br>   <br>          | Join & PW, WOMAN                                                                                                    |
|      | A66         | OJOIN                |                   |                         | where HID,PID=<br>HID,PID. Create a<br>record for every<br>record in &PW<br>completed with<br>- WOMAN-variables;<br>if corresponding<br>- blanks; else |
|      |             |                      | WOMANP            | 0                       | All females >= 12                                                                                                    |
|      | A68         | DEFINE               |                   | 1<br><br>! 1<br>        | If PREG = blank:<br>Create WOMANP-<br>records like those<br>with PREG=2                                                                                |
|      |             |                      | WOMANP            | 0                       |                                                                                                    |

# 2.4 INFORMATION NEEDS

1.00 Total population.

| Nr                   | OBJECTS                       | for OBJECT<br>with                | give        | Ьу                                     |
|----------------------|-------------------------------|-----------------------------------|-------------|----------------------------------------|
| 1.01                 | PERSON,<br>Household<br>(Soh) | for PERSON<br>with<br>USMEM = 1,2 | give number | by AGE (gr) *<br>SOH (gr) *<br>SEX     |
|                      |                               | and                               |             |                                        |
| 1.01.1<br>1.01.2     |                               | STRATUM=0<br>STRATUM=4            |             |                                        |
| 1.02-04              | 1<br>Person                   | for PERSON                        | give number | by AGE (gr) *<br>(see b *low) *<br>SEX |
| 1.02<br>1.03<br>1.04 |                               |                                   |             | MARS TAT<br>ETHNIC<br>CITSHIP          |
| 1.05                 | PERSON                        | for PERSON                        | give number | by AGE *<br>Ethnic *<br>Sex            |

2:15

## 2.4 INFORMATION NEEDS

2.00 Household characteristics.

| Nr                           | OBJECTS                       | for OBJECT<br>with                | give        | <b>by</b> |                                                       |
|------------------------------|-------------------------------|-----------------------------------|-------------|-----------|-------------------------------------------------------|
| 2.01                         | PERSON,<br>Household<br>(Soh) | for PERSON<br>with<br>RELTH = 1   | give number | Ъу        | AGE (gr) <del>X</del><br>SOH (gr) <del>X</del><br>SEX |
|                              |                               | and                               |             |           |                                                       |
| 2.01.1<br>2.01.2             |                               | STRATUM=0<br>STRATUM=4            |             |           |                                                       |
| 2.02-03                      | 7                             |                                   |             |           |                                                       |
|                              | PERSON                        | for PERSON<br>with<br>RELTH = 1   | give number | Бу        | AGE (gr) *<br>(see below) *<br>SEX                    |
| 2.02<br>2.03<br>2.04<br>2.05 |                               | and                               |             |           | MARSTAT<br>ETHNIC<br>CITSHIP<br>SCHOOL                |
| 2.05.1<br>2.05.2             |                               | STRATUM=0<br>STRATUM=4            |             |           |                                                       |
| 2,06                         |                               | and                               |             |           | HLEVAC (gr)                                           |
| 2.06.1<br>2.06.2             |                               | STRATUM=0<br>STRATUM=4            |             |           |                                                       |
| 2.07                         |                               | and                               |             |           | WORK (gr)                                             |
|                              |                               | and                               |             |           |                                                       |
| 2.07.1<br>2.07.2             |                               | STRATUM=0<br>STRATUM=4            |             |           |                                                       |
| 2.1                          | PERSON                        | for PERSON                        | give number | Ьу        | AGE (gr) *<br>RELTH *<br>SEX                          |
| 2.2-4                        | PERSON                        | for PERSON<br>with<br>USMEM = 1,2 | give number | Ьу        | AGE (gr) *<br>(see below) *<br>SEX                    |
| 2.2<br>2.3<br>2.4            |                               |                                   |             |           | ETHNIC<br>CITSHIP<br>Marstat                          |
|                              |                               | 15                                |             |           |                                                       |

2:16

Appendix 3

# SAS Display Manager

## **Color and Highlighting Commands**

Specify color and highlight codes (see **Table 7.5**) in the following commands to set and change color and highlighting:

CBANNER [CBA color [highlight]

changes color or highlighting of the screen border, line numbers (if any), and screen description of the active screen. This command is used with display manager, but not full-screen procedures.

CPROT color [highlight]

changes color or highlighting of the protected fields of the active screen. In display manager this command affects the text area of the SAS log and SAS output screens. CPROT can also be used with fullscreen procedures.

CSOURCE [CSO color [highlight]

changes the color or highlighting for SAS source lines on the SAS log screen. This command is not used in full-screen procedures.

CUNPROT [CUN color [highlight]

changes the color or highlighting for unprotected fields on full-screen procedure and display manager screens.

Changes made with color and highlighting commands are also saved, but these changes do not override color and highlighting changes made with the ESC key.

# **KEYBOARD LAYOUTS FOR SUPPORTED TERMINALS**

This section contains a figure for each terminal on which the use of full-screen products is supported. Each figure shows the position of function keys and editing keys on the terminal keyboard.

In the figure for your terminal each editing key is labeled with the editing command that it is defined to execute. (Refer to EDITING KEYS earlier in this chapter for a list of editing commands.) Function keys are labeled Fn where n is the function key number. Be aware that the actual key on your keyboard may contain a different label.

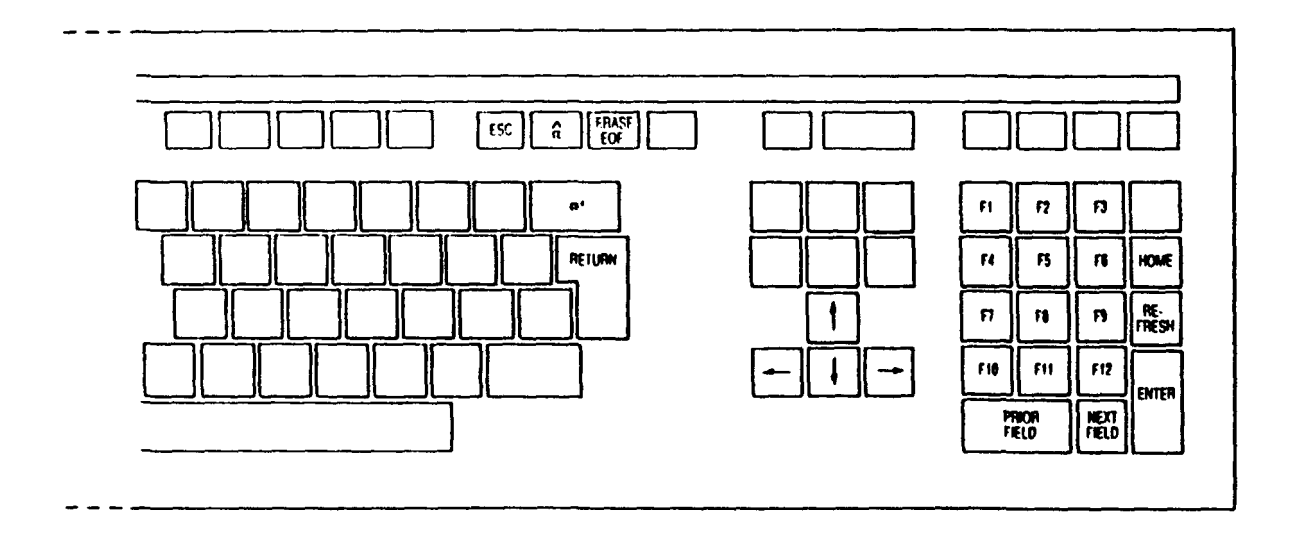

Figure 7.1 Keyboard Layout Representing Digital VT220, VT240, and VT241

#### Using the SAS Display Manager System and Full-Screen Procedures 87

Note that function keys may be defined to execute different commands from different screens. Enter the KEYS command to see the list of current function key definitions for the active screen. When the KEYS command executes, the active screen clears and the function key definition screen displays a column of function key numbers and a column of commands. Screen 7.4 shows a portion of the func-

Net the letter of the formation of the second second

Screen 7.4 indicates that F3 issues the END command during PROC FSEDIT execution, so to exit from the function key definition screen, you press F3. Press F8 to scroll forward and view the remainder of the function key definition screen.

The SAS System allows twenty-four function key definitions; however, the number of function keys that you can define is determined by your terminal. Many terminals have twelve or fewer function keys. If a function key is not defined to issue a command, you must either define a key to issue the command or type the command on the command line and press ENTER.

Many function keys are predefined at the Institute. **Table 7.4** shows the predefined (or default) settings provided by the Institute for the display manager primary screens.

|          | ,        |          | •        |
|----------|----------|----------|----------|
| Function | Program  | SAS      | SAS      |
| Keys     | Editor   | log      | Output   |
| 1        | HELP     | EIELP    | HELP     |
| 2        | PRINT    | PRINT    | PRINT    |
| 3        | SUBMIT   | END      | END      |
| 4        | RECALL   |          | COMMAND  |
| 5        | REIND    | RFIND    | RFIND    |
| 6        | RCHANGE  |          |          |
| 7        | BACKWARD | BACKWARD | BACKWARD |
| 8        | FORWARD  | FORWARD  | FORWARD  |
| 9        | SPLIT    | SPLIT    | SPLIT    |
| 10       | LEFT     | LEFT     | LEFT     |
| 11       | RIGHT    | RIGHT    | RIGHT    |
| 12       | CURSOR   | CURSOR   | CURSOR   |

Table 7.4 Default Function Key Definitions for Display Manager

You can define or redefine function keys to execute any valid command for a particular screen. For display manager's program editor screen, you can also define function keys to execute line commands. For convenient reference, **Table 7.3** provides a list of available line commands, grouped by function. These line commands are defined in the "SAS Display Manager" chapter in the SAS User's Guide: Basics and the "SAS Display Manager" appendix in SAS user's guides for each SAS software product.

Table 7.3 Display Manager Line Commands

#### **Single Commands**

∧[n],B[n] C[n] COLS D[n] I[n |∧[n] |B[n]] M[n] M∧SK O[n] P[n] R[n] IF IS

#### **Block Commands**

CC DD MM OO PP RR[n]

**Special Shift Commands** 

| >[n]           |      |        |  |
|----------------|------|--------|--|
| <[n]           |      |        |  |
| >>[n]          |      |        |  |
| <<[n]          |      |        |  |
| )[ <i>n</i> ]  |      |        |  |
| ([n]           |      |        |  |
| ))[n]          |      |        |  |
| (([ <i>n</i> ] |      |        |  |
| <br>           | <br> | ······ |  |

# **INVOKING A FULL-SCREEN PROCEDURE**

If you attempt to invoke a full-screen procedure before you have identified your terminal, the SAS System prompts for the device name. Refer to **Table 7.1** to find the device name for your terminal. **Screen 7.3** illustrates how to invoke the FSEDIT procedure during a line-mode session.

|         | 0.50 |         |                                         |
|---------|------|---------|-----------------------------------------|
| Program | SAS  | SAS     |                                         |
| Editor  | Log  | Output  | Command                                 |
| ×       | x    | x       | ASSIGN filename \fileref                |
| x       | ~    | X       |                                         |
| Ŷ       | ¥    | x       | ALITOFYEC ISASEXEC Hilorofi             |
| Ŷ       | Ŷ    | Ŷ       |                                         |
| ÷       | Ŷ    | Ŷ       |                                         |
| ÷       | Ŷ    | <u></u> |                                         |
| X       | X    | ×       | BUTIOM [BUT                             |
| X       | X    | X       |                                         |
| X       | X    | X       | CAPS OFFICE                             |
| X *     | X *  | X *     | CBANNER [CBA color [highlight]          |
| X       | X    | X       | CHANGE str1 str2                        |
|         |      |         | [ALL   WORD   SUFFIX   PREFIX]          |
|         |      | X       | COMMAND                                 |
| X *     | X *  | X *     | CPROT color [highlight]                 |
|         | X *  |         | CSOURCE   CSO color [highlight]         |
| X *     | X *  | X *     | CUNPROT [CUN color [highlight]          |
| х       | Х    | х       | CURSOR [rownumber]                      |
|         |      |         | rownumber columnnumber]                 |
| х       | Х    | X       | FIND str1 str2 [WORD   SUFFIX   PREFIX] |
| х       | х    | х       | FORWARD FOR [n MAX]                     |
| х       | Х    | x       | HELP [topic]                            |
| х       | Х    | х       | HSCROLL HALF [PAGE]n                    |
| x       |      |         | INCLUDE fileref   filename   linenumber |
|         |      |         | linenum t { linenum2                    |
| x       | х    | х       | KEYS                                    |
| x       | X    | X       | LEFT [n [MAX]                           |
| x       |      |         | LINESIZE n                              |
| x       | х    | х       | LOCATE LLOC n                           |
| x       | ~    | x       | 106                                     |
| x       |      |         | NODMS                                   |
| Ŷ       |      |         | NULLS ON LOFF                           |
| ×       |      |         | NUMBER INUMS ON LOFE                    |
| Ŷ       | Y    | Y       |                                         |
| Ŷ       | Ŷ    | Ň       |                                         |
| Ň       | Ň    | ~ ~     |                                         |
| X       | ~    | ~       |                                         |
| X       |      |         | RCHANGE   KC                            |
| X       |      |         |                                         |
| X       |      |         | RESET                                   |
| X       | X    | X       | KFIND   KF                              |
| X       | Х    | X       | RIGHT [n]MAX]                           |
| X       | X    | X       | RULE OFF I ON                           |
| X       | X    | X       | SAVE lilerel l'Illename'                |
| X       | X    | X       | SCREEN OFF ION                          |
| Х       | Х    | x       | SPLIT                                   |
| X       |      |         | SUBMIT ['SAS statement;']               |
| Х       | Х    | x       | TOP                                     |
| Х       | Х    | X       | VSCROLI. HALF   PAGE   n                |
| X       | Х    | x       | X hostcommand ['hostcommand'            |
|         |      |         |                                         |

 Table 7.2
 Display Manager Command-Line Commands

\* These commands are effective only if your terminal has extended color or highlighting attributes. (See EXTENDED COLOR AND HIGHLIGHTING later in this chapter.)

Appendix 4

# PROC TABULATE

PROC FREQ DATA=censlib.person; TABLES relth \* sex /NOCOL NOROW NOPERCENT; ; TITLE2 Example 1: Frequencies using PRUC FREQ'; RUN;

Example 1: Frequencies using PROC FREQ

### TABLE OF RELTH BY SEX

### RELTH(Relationship to head) SEX(Sex)

| Frequency   | Male | Female | Total                   |
|-------------|------|--------|-------------------------|
| Head        | 60   | 20     | ; B0                    |
| Spouse      | 1 5  | 1 58   |                         |
| Child       | 163  | 131    | - <del>-</del><br>¦ 294 |
| S/D in law  | 6    | 6      | 1 12                    |
| F/M in law  | 1 8  | 11     | -+ 19                   |
| Other       | 51   | 45     | -+ 96                   |
| Not related | 1    | 1      |                         |
| Total       | 294  | 272    | - <del>-</del><br>566   |

```
PROC TABULATE DATA=censlib.person;
CLASS sex relth;
TABLE
      relth ALL ,
      sex ALL
;
TITLE2 'Example 2: Frequencies using PROC TABULATE';
RUN;
```

|                         | Se      |        |                |
|-------------------------|---------|--------|----------------|
| 1<br> <br>              | Male I  | Female | ALL            |
| •<br>•<br>•             | N       | N      | N              |
| Relationship to<br>head |         |        |                |
| <br>  Head              | 60.00   | 20.00  | 80.00          |
| Spouse                  | 5.00    | 58.00  | <b>6</b> 3.00  |
| Child                   | 163.00  | 131.00 | <b>294.</b> 00 |
| S/D in law              | 6.00    | 6.00   | 12.00          |
| F/M in law              | 8.00    | 11.00  | 19.00          |
| Other                   | 51.00   | 45.00  | <b>96.</b> 00  |
| Not related             | 1.00    | 1.00   | 2.00           |
| ;                       | 294.001 | 272.00 | 566.00         |

Example 2: Frequencies using PROC TABULATE

```
PROC TABULATE DATA=censlib.person;
CLASS sex relth;
TABLE
    relth ALL ,
    sex ALL
;
KEYLABEL ALL='Total' N='Frequency';
TITLE2 'Example 3: Frequencies using PROC TABULATE';
TITLE3 'Using the KEYLABEL statement';
RUN;
```

| 1               |           |           |           |
|-----------------|-----------|-----------|-----------|
|                 | Male I    | Female    | Total     |
| ·<br>·          | Frequency | Frequency | Frequency |
| Relationship to |           |           |           |
| Head            | 60.00     | 20.00     | 80.00     |
| Spouse          | 5.00      | 58.00     | 63.00     |
| Child           | 163.00    | 131.00    | 294.00    |
| S/D in law      | 6.00      | 6.00      | 12.00     |
| F/M in law      | 8.00      | 11.00     | 19.00     |
| lOther          | 51.00     | 45.00     | 96.00     |
| Not related     | 1.00      | 1.00      | 2.00      |
| Total           | 294.00    | 272.00    | 566.00    |

## Example 3: Frequencies using PROC TABULATE Using the KEYLABEL statement

1

```
PROC TABULATE DATA=censlib.person;
CLASS sex relth;
TABLE
    relth ALL='Total' ,
    ( sex ALL='Total') *
    (N='Frequency'*F=12. )
    /RTS=15
;
TITLE2 'Example 4: Frequencies using PROC TABULATE';
TITLE3 'Labels and cell sizes';
RUN;
```

| ;                       | : Se      |                                                 |           |
|-------------------------|-----------|-------------------------------------------------|-----------|
| •                       | Male      | Female                                          | Total     |
| •<br>•                  | Frequency | Frequency                                       | Frequency |
| Relationship<br>to head |           |                                                 |           |
| Head                    | 60        | 20                                              | 801       |
| Spouse                  | 5         | 581                                             | 631       |
| Child                   | 163       | 131                                             | 294       |
| S/D in law              | 6         | 6                                               | 12        |
| F/M in law              | 81        | 11                                              | 19        |
| lOther                  | 51        | 45                                              | 96        |
| Not related             | 1         | 1                                               | 21        |
| Total                   | 2941      | 272                                             | 566       |
|                         |           | ی هی میں بینہ خط حلہ خد حد مدر جب جد جد جب جب ج |           |

## Example 4: Frequencies using PROC TABULATE Labels and cell sizes

Example 5a: Frequencies using PROC TABULATE Labels and cell sizes Borders removed. Missing values valid

|                         | Male      | Female    | Total     |
|-------------------------|-----------|-----------|-----------|
|                         | Frequency | Frequency | Frequency |
| Relationship<br>to head |           |           |           |
| Head                    | 60        | 20        | BÓ        |
| Spouse                  | 5         | 58        | 63        |
| Child                   | 163       | 131       | 294       |
| S/D in law              | 6         | 6         | 12        |
| F/M in law              | 8         | 11        | 19        |
| Other                   | 51        | 45        | 96        |
| Not related             | 1         | 1         | 2         |
| Total                   | 294       | 272       | 566       |

### Example 5b: Frequencies using FROC TABULATE Labels and cell sizes NOSEPS option. Missing values valid

|                                      | 1                | SEX                     |                  |                   |
|--------------------------------------|------------------|-------------------------|------------------|-------------------|
|                                      |                  | Male !                  | Female           | TOTAL             |
| RELATIONSHIP<br> TO HEAD<br> Head    | -+<br> <br> <br> | +-<br> <br> <br> <br>60 |                  |                   |
| (Spouse<br>(Child                    | 1                | 5)<br>163)              | 58;<br>131;      | 63 I<br>294 I     |
| IS/D in law<br>IF/M in law<br>IOther | 1                | 6;<br>8;<br>51;         | 6:<br>11:<br>45: | 12:<br>19:<br>96: |
| TOTAL                                | ;<br>;           | 2941                    | 2721             | 5661              |

## Example 6: Frequencies using PROC TABULATE Labels and cell sizes MISSTEXT, BOX, CONDENSE options

| Relationship | Sex  |        |       |
|--------------|------|--------|-------|
| ito nead     | Male | Female | TOTAL |
| Head         | 601  | 201    | 801   |
| Spouse       | 51   | 58     | 631   |
| Child        | 163  | 131    | 2941  |
| S/D in law   | 6    | 6      | 12    |
| F/M in law   | 81   | 11     | 19    |
| Other        | 51   | 45     | 961   |
| Not related  | 1    | 1      | 2     |
| I TOTAL      | 2941 | 272    | 5661  |
```
PROC TABULATE DATA=censlib.person
              MISSING
              ;
  CLASS sex relth:
  VAR years;
  TABLE
       relth=' ' ALL='TOTAL'
       ( sex ALL='TOTAL')
                                 *
       years
                                 ¥
       (N='N'*F=6.
       MEAN='Mean'*F=8.1
       STD='Std dev'*F=8.3 )
       /RTS=15 MISSTEXT='-' BOX=relth CONDENSE
    ;
  TITLE2 'Example 7: Statistics using PROC TABULATE';
  TITLES:
  TITLE4:
RUN;
```

### Example 7: Statistics using PROC TABULATE

| Relationship | <br> <br> | Sex       |         |     |           |          |                    |  |  |  |
|--------------|-----------|-----------|---------|-----|-----------|----------|--------------------|--|--|--|
| i nead       | ;<br>;    | Male      |         |     | Female    |          |                    |  |  |  |
| 1<br>8<br>8  | μ         | ge in yea | ars     | 4   | Age in ye | ars      | iAge ini<br>Iyears |  |  |  |
| •<br>•       | N         | Mean      | Std dev | N   | Mean      | ¦Std de∨ | •;<br>  N          |  |  |  |
| Head         | 601       | 45.1      | 12.996  | 20  | 40.1      | 11.849   | ;<br>  80;         |  |  |  |
| Spouse       | 51        | 48.6      | 7.4031  | 58  | 32.9      | 10.819   | +;<br>  63         |  |  |  |
| Child        | 1631      | 10.7      | 7.177   | 131 | 11.6      | 7.637    | 2941               |  |  |  |
| IS/D in law  | 61        | 21.8      | 15.1981 | 6   | 7.8       | 10.962   | 12                 |  |  |  |
| F/M in law   | 81        | 9.5       | 8.2461  | 11  | 29.2      | 21.692   | 191                |  |  |  |
| lOther       | 51        | 20.8      | 17.027  | 45  | 25.6      | 20.783   | 96                 |  |  |  |
| Not related  | 1         | 60.0      | - 1     | 1   | 20.0      | -        | 21                 |  |  |  |
| TOTAL        | 2941      | 20.5      | 17.8201 | 272 | 21.2      | 16.191   | 5661               |  |  |  |

(CONTINUED)

4:10

| Relationship<br>Ito head<br>I | TOTAL  <br>         |
|-------------------------------|---------------------|
| <br> <br>                     | <br>  Mean  Std dev |
| ;<br>  Head<br>!              | 43.81 12.8301       |
| 'Spouse                       | 34.11 11.377        |
| Child                         | ; 11.1; 7.386;      |
| S/D in law                    | 14.8: 14.597:       |
| F/M in law                    | 20.91 19.686        |
| lOther                        | 23.11 18.9371       |
| Not related                   | 40.01 28.284        |
| ,<br>ITOTAL                   | 20.81 17.0451       |

Example 7: Statistics using PROC TABULATE

```
PROC TABULATE DATA=censlib.person
               MISSING
               1
  CLASS area sex relth;
  TABLE
       (area=' ' ALL='ALL AREAS') *
(relth=' ' ALL='TOTAL')
                                       ,
       (sex ALL='TOTAL')
                                     ж
       (N=' '*F=12.)
       /RTS=30 MISSTEXT='-' CONDENSE
        BOX='Administrative area # Relationship to head'
    ş
  TITLE2 'Example 8: Frequencies using PROC TABULATE';
  TITLE3;
  TITLE4 '3 CLASS variables';
RUN;
```

## Example 8: Frequencies using PROC TABULATE

| (Administrati          | ve area * !      | Se      | ×      |       |
|------------------------|------------------|---------|--------|-------|
| inerationsni <br> <br> | ) to nead i      | Male    | Female | TOTAL |
| Miscoded               | Head !           | <br>301 | 81     | 38:   |
| i<br>i                 | Spouse           | 21      | 291    | 31    |
| ;<br>;<br>,            | Child !          | 721     | 4      | 140   |
| i<br>1                 | 5/D in law       | 1!      | 3      | 4     |
| ;<br>;                 | +<br> F/M in law | 21      |        | 3:    |
| 1                      | +<br> Other      | 16      | 10;    | 26    |
|                        | ITOTAL I         | 123     |        | 2421  |
| Region A               | Head             | 301     | 121    |       |
| i<br>;<br>;            | Spouse           | 3!      | 291    | 32    |
|                        | Child !          | 91      | 631    | 154   |
| i<br>{                 | S/D in law       | 5!      | 31     | 8     |
| ;<br>;                 | F/M in law       | 6       | 101    | 16    |
| ;<br>;<br>,            | lOther           | 351     | 35:    | 70    |
| i<br> <br>!            | Not related      | 11      |        | 2     |
| ,<br>;<br>,            | ITOTAL I         | 1711    | 1531   | 324   |
| ALL AREAS              | Head             | 60;     | 20;    | 801   |
| •<br>•<br>•            | Spouse           | 51      | 581    | 631   |
|                        | Child            | 1631    | 131    | 294   |
| )<br> <br> <br>        | S/D in law       | 6!      | 61     | 12    |
| +<br>+<br>+            | IF/M in law      | 81      | 111    | 19    |
| •                      | Other            | 511     | 451    | 96    |
| •<br>{<br>•            | Not related      | 1:      | 11     | 2     |
| '<br> <br>             | ITOTAL I         | 2941    | 2721   | 566   |

## 3 CLASS variables

4:11

```
OPTIONS NONUMBER NODATE LS=78 PS=60:
TITLE:
PROC TABULATE DATA=censlib.person
             MISSING
  CLASS sex relth;
  TABLE
                                          /* Row dimension
      relth=' ' ALL='TOTAL'
                                                             */
                                          /* Column dimension */
      (sex ALL='TOTAL')
       (PCTN<relth ALL>='%'*F=10.1)
      /RTS=15 MISSTEXT='-' BOX=relth CONDENSE
  TITLE2 'Example 9a: Percentages on categories for the';
  TITLE3 'variable RELATIONSHIP TO HEAD OF HOUSEHOLD';
  TITLE4;
RUN:
PROC TABULATE DATA=censlib.person
              MISSING
  CLASS sex relth;
  TABLE
      relth=' ' ALL='TOTAL'
                                          /* Row dimension
                                                               */
                                          /* Column dimension */
       (sex ALL='TOTAL')
       (PCTN<sex ALL>='%'*F=10.1)
       /RTS=15 MISSTEXT='-' BOX=relth CONDENSE
  TITLE2 'Example 9b: Percentages on categories for':
  TITLE3 'the variable SEX';
  TITLE4:
RUN:
PROC TABULATE DATA=censlib.person
             MISSING
  CLASS sex relth;
  TABLE
                                          /* Row dimension */
       relth=' ' ALL='TOTAL'
       (sex ALL='TOTAL')
                                        *
                                           /* Column dimension */
       (N*F=6. PCTN<relth ALL>='%'*F=10.1)
       /RTS=15 MISSTEXT='-' BOX=relth CONDENSE
  TITLE2 'Example 10: Frequencies and percentages on categories';
  TITLE3 'for the variable RELATIONSHIP TO HEAD OF HOUSEHOLD';
  TITLE4:
RUN;
```

| Relationship | Se:    |        |       |
|--------------|--------|--------|-------|
| to neau      | Male   | Femalê | TOTAL |
|              | * *    | %      | %     |
| Head         | 20.4   | 7.4    | 14.1  |
| Spouse       | 1.7    | 21.3   | 11.1  |
| Child        | 55.4   | 48.2   | 51.9  |
| S/D in law   | 2.0    | 2.2    | 2.1   |
| F/M in law   | 2.7    | 4.0    | 3.4   |
| Other        | 17.3   | 16.5   | 17.0  |
| Not related  | 0.3    | 0.4    | 0.4   |
| TOTAL        | 100.0: | 100.0  | 100.0 |

# Example 9a: Percentages on categories for the variable RELATIONSHIP TO HEAD OF HOUSEHOLD

| Relationship | <br>Sε | ex     |       |
|--------------|--------|--------|-------|
|              | Male   | Female | TOTAL |
|              | %      | %      | %     |
| Head         | 75.0   | 25.0   | 100.0 |
| Spouse       | 7.9    | 92.1   | 100.0 |
| Child        | 55.4   | 44.6   | 100.0 |
| S/D in law   | 50.0   | 50.0   | 100.0 |
| F/M in law   | 42.1   | 57.9   | 100.0 |
| Other        | 53.1   | 46.9   | 100.0 |
| Not related  | 50.0   | 50.0   | 100.0 |
| TOTAL        | 51.9   | 48.1   | 100.0 |

Example 9b: Percentages on categories for the variable SEX

| Relationship |      | Se         |     |                                        |       |       |  |
|--------------|------|------------|-----|----------------------------------------|-------|-------|--|
| to head      | Ма   | ale        | Fe  | emale                                  | TOTAL |       |  |
|              | N :  | ~~~~+<br>% | N   | ~~~~~~~~~~~~~~~~~~~~~~~~~~~~~~~~~~~~~~ | N     | %     |  |
| Head         | 60   | 20.4       | 20  | 7.4                                    | 80    | 14.1  |  |
| Spouse       | 5;   | 1.7        | 58  | 21.3                                   | 63    | 11.1  |  |
| Child        | 163  | 55.4       | 131 | 48.2                                   | 294   | 51.9  |  |
| S/D in law   | 6    | 2.0        | 6   | 2.2                                    | 12    | 2.1   |  |
| F/M in law   | 8    | 2.7        | 11  | 4.0                                    | 19    | 3.4   |  |
| Other        | 51:  | 17.3       | 45  | 16.5                                   | 96    | 17.0  |  |
| Not related  |      | 0.3        | 1   | 0.4                                    | 2     | 0.4   |  |
| TOTAL        | 294: | 100.0      | 272 | 100.0                                  | 566   | 100.0 |  |

# Example 10: Frequencies and percentages on categories for the variable RELATIONSHIP TO HEAD OF HOUSEHOLD

Apprindie 5

APPENDIX 5: Sample SAS programs for the ICDS

TITLE: LIBNAME censlib '(STEN.ICDS.CENSLIB)': FILENAME person '(STEN.ICDS)ICDS PERSON.DAT'; DATA censlib.person(LABEL='ICDS houesehold members'); INFILE person OBS=10; LENGTH hid \$ 13 months years 2 ; INPUT \$CHAR3. area division \$CHAR2. subdiv \$CHAR2. \$CHAR2. eanr hhnr \$CHAR4. intd \$CHAR2. \$CHAR2. intm stratum \$CHAR1. \$CHAR5. srn pid \$CHAR2. usmem \$CHAR1. relth \$CHAR1. \$CHAR1. sex months 2. years 2. plbirth \$CHAR3. citship \$CHAR1. resid \$CHAR3. \$CHAR1. ethnic marstat \$CHAR1. school \$CHAR1. hlevac \$CHAR2. \$CHAR1. voctr \$CHAR2. work nowork \$CHAR1. ; hid=area || division || subdiv || eanr || hhnr; Associating labels to the variables in /\* \*/ \*/ /\* SAS Dataset PERSON area = 'Administrative area' LABEL division- 'Division' subdiv = 'Subdivision' - 'Enumeration area' eanr - 'Household number' hhnr - 'Household identification' hid = 'Serial number' pid = 'Usual member' usmem - 'Relationship to head' relth

= 'Sex'

plbirth = 'Place of birth'

'Age in months'
 'Age in years'

sex agem

age

```
citship = 'Citizenship'
resid = 'Previous place of residence'
      ethnic = 'Ethnic group'
     marstat = 'Marital status'
      school = 'School attendance'
     hlevac = 'Highest academic level'
     voctr = 'Vocational training years'
work = 'Main kind of work'
      nowork = 'Reason for not working'
RUN;
/* Printing metadata for the SAS Dataset */
/* PERSON
                                    */
PROC CONTENTS DATA=censlib.person;
TITLE2 'Metadata for the SAS Dataset PERSON';
RUN:
/* Printing the first 6 observations in */
/* the SAS Dataset PERSON without formats */
PROC PRINT DATA=censlib.person(OBS=6) LABEL;
```

TITLE2 'Listing of the first 6 observations in the SAS Dataset PERSON';

RUN;

```
*/
/* Defining formats for the variables in
                                     */
/*
   SAS Dataset WOMEN
title;
title2 'Formats for the data set WOMEN';
PROC FORMAT library=censlib;
VALUE Swomanf
   'l'='Concerned'
   '2'='Proxy'
   OTHER='Missing'
VALUE $pregf
   '1'='Yes'
   '2'='No'
   OTHER='Missing'
VALUE $birthlc
   ' '='Never pregnant'
   '1'='Yes'
   '2'='No'
   OTHER='Miscoded'
VALUE $sexcf
   ' '='Not applicable'
   '1'='Male'
   '2'='Female'
   OTHER='Miscoded'
 VALUE $alivef
   ' '='Not applicable'
   '1'='Alive
   '2'='Dead'
   OTHER='Miscoded'
   ï
run;
*/
/* Associating formats to the variables in
                                     */
/* SAS Dataset WOMEN
LIBSEARCH censlib;
PROC DATASETS library=censlib;
 MODIFY women;
 FORMAT AREA $aREAF.
      woman $womanf.
      preg $pregf.
      birthlc $birthlcf.
      sexc $sexcf.
      alive $alivef.
run; quit;
```

/\* Associating labels to the variables in \*/ /\* SAS Dataset WOMEN \*/ PROC DATASETS library=censlib; MODIFY women; label preg = 'Pregnancy'
agep = 'Age at first pregn' birthlc = 'Birth to live child' agelc = 'Age at first live birth' boysih = 'No. sons in hh' girlsih = 'No. daughters in hh' boyse = 'No. sons elsewhere' girlse = 'No. daughters elsewhere' boysd = 'No. sons dead' girlsd = 'No. daughters dead' boystot = 'Total no. sons ever born'
girlstot= 'Total no. daughters ever born' bdayl = 'Day when last live birth' bmonth1 = 'Month when last live birth' byearl = 'Year when last live birth' sexc = 'Sex of last live birth' alive = 'Last child still alive' run; quit; /\* Printing metadata for the SAS Dataset \*/ /\* WOMEN \*/ proc contents; title2 'Metadata for the SAS Dataset WOMEN'; run; /\* Printing the first 6 observations in \*/ \*/ /\* the SAS Dataset WOMEN without formats proc print data=censlib.women(obs=6) split=' '; format \_all\_; title2 'Listing of the first 6 observations in the SAS Dataset WOMEN'; run;

```
/*
   Defining formats for the variables in
                                */
/*
  SAS Dataset DECEASED
                                */
/*
                                */
/* Note: Additional formats not needed
                                */
/* Associating labels to the variables in
                               */
                                */
/* SAS Dataset DECEASED
LIBSEARCH censlib;
PROC DATASETS library=censlib;
MODIFY deceased;
         ='Day of birth'
label dayb
     monthb ='Month of birth'
     yearb ='Year of birth'
dayd ='Day of death'
     monthd ='Month of death'
     yeard ='Year of death'
run; quit;
/* Printing metadata for the SAS Dataset */
/* DECEASED */
proc contents data=censlib.deceased;
title2 'Metadata for the SAS Dataset DECEASED';
run;
/* Printing the first 6 observations in */
/* the SAS Dataset DECEASED without formats
                                  */
proc print data=censlib.deceased(obs=6) split=' ';
 format all;
title2 'Listing of the first 6 observations in the SAS
Dataset DECEASED';
run;
```

```
LIBNAME censlib '[STEN.ICDS.CENSLIB]';
PROCESS A60 SELECT */
Select USMEM='1','2' */
/* PROCESS A60
/*
DATA a60sel;
 SET censlib.person;
 *FORMAT _ALL_;
 *FORMAT _ALL_; /* Program runs faster */
IF usmem='1' | usmem='2'; /* Subsetting IF */
RUN:
/* PROCESS A60
                 AGGREGATE */
/* Aggregate on HID to get SOH */
* Alternative 1 ;
DATA a60sum (KEEP=hid soh);
 SET a60sel;
 BY hid;
                   /* Provided that a60sel
 LENGTH soh 2;
                    is sorted on hid */
                  /* Not needed when using
                  a sum statement:
 IF FIRST.hid THEN soh=0;
                                  */
 soh=soh+1;
                     soh+1;
 IF LAST.hid;
RUN;
* Alternative 2;
PROC FREQ DATA=a60sel;
 TABLES hid/NOPRINT OUT=
   a60sum(KEEP=hid count RENAME=
      (count=soh) );
RUN;
JOIN */
/* PROCESS A60
                             */
/* Merging A60SEL and A60SUM by HID
DATA censlib.personh;
 MERGE a60sel
                  /* The larger dataset to
     a60sum;
                    the left
 BY hid;
                                  */
RUN;
/* PROCESS A60 REPORT */
/* Printing 10 observations from PERSONH */
PROC PRINT DATA=_LAST_(OBS=10) DOUBLE LABEL;
 TITLE2 'Dataset PERSONH';
RUN;
MDSHOW */
/* PROCESS A60
                             */
/* Printing metadata for PERSONH
PROC CONTENTS DATA=censlib.personh;
 TITLE2 'Dataset PERSONH metadata';
RUN;
```

Appindie 6

APPENDIX 6: Lecture minutes made from overhead slides

```
Correcting errors
This can be done like:
* Alternative 1: ;
DATA censlib.person_c;
  SET censlib.person;
  IF hid='10111023100' & pid='04' /*** SAY ***/
  THEN DO;
    work='01';
    years='39';
  END;
  /** Then repeat for all observations using the editor */
  IF hid='12111023100' & pid='06'
  THEN DO;
     ....;
     ....;
  END;
  /** ETC. **/
RUN;
* Alternative 2: ;
DATA _NULL_;
  SET censlib.person;
  FILE '[STEN.ICDS]PERSONW.DAT';
  /*** Then write a flat file using the PUT statement ***/
  PUT ..... ;
RUN;
After this the data might be read into the Datatrieve system
and updated.
Finally, just run the SAS input program for creating
censlib.person and do another error detecting to make sure
```

```
that all is correct.
```

### Duplicates

I will define two different kinds of duplicates:

 "True" duplicates, meaning repeated observations
 "Partial" duplicates, which repeats some <u>set of</u> <u>identification variables</u>.

True duplicates can be removed using PROC SORT:

PROC SORT DATA=censlib.person NODUPLICATES; RUN;

Partial duplicates can be detected and reported using a data step provided that the dataset is sorted on the set of identification variables:

DATA dup; SET censlib.person; BY hid pid; IF NOT(FIRST.pid & LAST.pid); /\* Subsetting IF stmt \*/ RUN, PROC PRINT; RUN;

```
Error structures
We differ between
- errors within an observation, i.e. a woman has her first
child at the age of 8
- errors between observations in the same dataset, i.e.
there are more than one household head in the household
or a child is older than its parents
- errors between different datasets, i.e. a women age 36
with children alive in the SAS dataset CENSLIB.WOMEN, who
does not exist in a household in the SAS dataset
CENSLIB.PERSON
Example:
* Finding children who are too old in respect to the
  household head;
PROC SORT DATA=censlib.person;
  BY hid relth pid;
RUN;
DATA hh err1(KEEP=hid relth pid f1 f2);
  SET censlib.person;
  BY hid relth;
  FORMAT _ALL_;
RETAIN agehh;
  IF relth='1' THEN agehh=years;
  IF relth='1' | relth='2'
  THEN IF NOT(FIRST.relth & LAST.relth)
       THEN f1=1;
  IF relth='3'
  THEN IF agehh-years<12
       THEN f_{2=1};
  IF f1>. | f2>. THEN OUTPUT;
RUN;
DATA hh_err2;
  SET hh_err1;
  BY hid;
  IF FIRST.hid;
RUN;
DATA hh_err3;
  MERGE censlib.person(IN=in1)
        hh_err2(IN=in2);
  BY hid;
  FORMAT _ALL_;
  IF in2;
RUN;
PROC PRINT LABEL;
RUN;
```

### Phases of statistical data processing

<u>1. Data capture</u> When enumerators fill in the questionnaire in the field

2. Editing/coding Manually done - centralized at the office or decentralized in the field

<u>3. Data entry</u> This consists of two parts

- entry with field validation

- correcting errors (sometimes using computerized automated correcting)

<u>4. Organizing data</u> In this case this means building SAS datasets stored in SAS Data Libraries

#### 5. Editing

Editing in general can be split into 3 actions to be taken:

a) Detecting errors This means do find the overall error structure (macroediting). It can in SAS be done using the FREQ procedure for single frequency tables on all values there exist in the SAS dataset or for crosstables including 2 or more variables. On pages we can find errors in i.e. the crosstable of "school attendance" (SCHOOL) and "highest level of academic studies" (HLEVAC). The error structure in the table is marked.

SAS-program:

PROC FREQ DATA=censlib.person; FORMAT \_ALL\_; /\*\*\* To suppress all formats \*\*\*/ TABLES school\*hlevac work\*nowork years\*relth /NOCOL NOROW NOPERCENT; DUN:

RUN;

| TABLE | OF       | SCHOOL | BY | HLEVAC |
|-------|----------|--------|----|--------|
|       | <u> </u> | DCHOOL |    |        |

| SCHOOL              | HLEVAC    |    |    |                   |    |    |          |
|---------------------|-----------|----|----|-------------------|----|----|----------|
| Frequency           | 00        | 01 | 02 | 03                | 04 | 05 | Total    |
| 1                   | 15        | 15 | 11 | 21                | 19 |    | 177      |
| 2                   | 0         | 4  | 9  | 8                 | 13 | 13 | -<br>119 |
| 3                   | 130       | 0  | 0  | <del>- </del> ₽ 1 | 0  | 0  | 135      |
| Total<br>(Continued | 145<br>1) | 19 | 20 | 30                | 32 | 27 | 431      |

## TABLE OF SCHOOL BY HLEVAC

| SCHOOL    | HLEVAC      |    |    |    |    |            |       |
|-----------|-------------|----|----|----|----|------------|-------|
| Frequency | 06          | 07 | 08 | 09 | 10 | 11         | Total |
| 1         | 22          | 27 | 16 | 11 | 6  | 0          | 177   |
| 2         | 15          | 25 | 3  | 11 | 1  | 17         | 119   |
| 3         | <b> ₽</b> 1 |    | 0  | 0  | 0  | <b>—</b> 1 | 135   |
| Total     | 38          | 54 | 19 | 22 | 7  | 18         | 431   |

SCHOOL HLEVAC

6:6

| WORK      | NOWORK |    |    |   |     |       |
|-----------|--------|----|----|---|-----|-------|
| Frequency | 0      | 1  | 3  | 5 | 6   | Total |
| 00        | → 118  | 10 | 13 | 4 | 139 | 284   |
| 01        | 1      | 0  | 0  | 0 | 0   | 1     |
| 13        | 9      | 0  | 0  | 0 | 0   | 9     |
| 40        | 1      | 0  | 0  | 0 | 0   | 1     |
| 49        | 2      | 0  | 0  | 0 | 0   | 2     |
| 59        | 1      | 0  | 0  | 0 | 0   | 1     |
| 61        | 125    | 0  | 2  | 0 | -01 | 128   |
| 72        | 1      | 0  | 0  | 0 | 0   | 1     |
| 75        | 2      | 0  | 0  | 0 | 0   | 2     |
| 77        | 1      | 0  | 0  | 0 | 0   | 1     |
| 83        | 1      | 0  | 0  | 0 | 0   | 1     |
| Total     | 262    | 10 | 15 | 4 | 140 | 431   |

## TABLE OF YEARS BY RELTH

6:8 YEARS RELTH

| Frequency | 1          | 2  | 3        | 4  | 6 | Total |
|-----------|------------|----|----------|----|---|-------|
| 0         | 0          | 0  | 6        | 0  | 2 | 8     |
| 1         | 0          | 0  | 10       | 0  | 0 | 10    |
| 2         | 0          | 0  | 11       | 0  | 3 | 14    |
| 3         | 0          | 0  | 9        | 0  | 1 | 10    |
| 4         | 0          | 0  | 6        | 0  | 3 | 9     |
| 5         | 0          | 0  | 14       | 0  | 1 | 15    |
| 6         | 0          | 0  | 6        | 0  | 4 | 10    |
| 7         | 0          | 0  | 18       | 0  | 5 | 23    |
| 8         | 0          | 0  | 3        | 0  | 5 | 8     |
| 9         | 0          | 0  | 14       | 0  | 1 | 15    |
| 10        | 0          | 0  | 10       | 0  | 7 | 17    |
| 11        | 0          | 0  | 14       | 0  | 1 | 15    |
| 12        | 0          | 0  | 10       | 0  | 3 | 13    |
| 13        | 0          | 0  | 14       | 0  | 4 | 18    |
| 14        | → 1        | 0  | 9        | 0  | 3 | 13    |
| 15        | <b>→</b> 1 | 0  | 13       | 0  | 2 | 16    |
| 16        | 1          | 0  | 8        | 0  | 0 | 9     |
| 17        | 0          | 0  | 5        | 0  | 0 | 5     |
| 18        | 0          | 0  | 10       | 0  | 4 | 14    |
| 19        | 3          | 1  | 0        | 1  | 0 | 5     |
| 39        | 2          | 1  | 1        | 0  | 0 | 4     |
| Total     | 8          | +2 | +<br>191 | +1 | + | - 251 |

```
b) Reporting errors
Reporting errors means to select and list all observations
that contains any of the errors found above.
SAS-program:
* Selecting;
DATA p_error(DROP=f1-f6);
  SET censlib.person;
  LENGTH f1 f2 f3 f4 f5 f6 $ 1 errflag $ 6;
  /*** Errors in variables YEARS, WORK, NOWORK, RELTH,
       SCHOOL, HLEVAC
                     ***/
  IF years>=10 THEN DO;
    IF work>'00' & nowork>'0' THEN f1='1';
    IF work='00' & nowork='0' THEN f2='1';
  END:
  IF school='3' & hlevac='00' THEN f3='1';
  IF (relth='1' | relth='2') & years<=15 THEN f4='1';
  IF (relth='3' | relth='4') & years>=40 THEN f5='1';
  IF relth='5' & years<=30 THEN f6='1';
  errflag=f1 || f2 || f3 || f4 || f5 || f6;
  /*** Selecting observations with errors ***/
  IF errflag>' ';
RUN:
* Listing the selected observations;
PROC PRINT DATA=p_error DOUBLE LABEL;
  ID hid pid;
  VAR errflag years relth school hlevac work nowork;
  TITLE 'Errors in SAS dataset CENSLIB.PERSON';
RUN;
c) Correcting errors
Firstly the filled-in forms must be found. It is therefore
important that a system for storing i.e. boxes or folders is
created to facilitate this operation. Then, after writing
the correct data on the error list the error correcting can
be done at the terminal.
Sometimes automated error correction can be done in the
computer using error correcting computerized schemes.
The best way to handle this is by using the SAS full-screen
editor SAS/FSP interactively. Therefore it is recommended
that this SAS module is bought as soon as possible
```

<u>Note:</u> The ations above must always be iterated until no more errors can be found in a)

#### 6. Reporting

Reports, tables and results from statistical analysis could be the last of the phases for statistical data processing

```
Here is an example that shows how to find the different types
of matches/non-matches:
* Sort on the variables used for matching;
PROC SORT DATA=censlib.person;
 BY hid pid;
RUN;
PROC SORT data=censlib.women;
  BY hid pid;
RUN;
DATA match /*** (KEEP= list of variables ) ***/
     nonm_p
     nonm w
  MERGE censlib.person(IN=inperson)
        censlib.women(IN=inwomen);
  BY hid pid;
  IF inperson & inwomen
  THEN OUTPUT match;
  IF inperson & NOT(inwomen)
  THEN OUTPUT nonm_p;
  IF NOT(inperson) & inwomen
  THEN OUTPUT nonm_w;
RUN;
```

Match merging and non-matches

1. Organize information into SAS datasets Data step 2. Editing PROC FREO PROC PRINT Data step 3. Metadata handling PROC CONTENTS PROC DATASETS PROC FORMAT Data step 4. Reporting PROC PRINT PROC TABULATE etc. Data step Reporting can be done using a lot of different procedures: - printing SAS datasets PROC PRINT Data step - Crosstables PROC TABULATE PROC FREO - Aggregates PROC SUMMARY - statistics PROC TABULATE PROC MEANS PROC SUMMARY PROC UNIVARIATE PROC CORR - analysis PROC GLM ... and more - graphics Procedures in SAS/GRAPH

Datastep or procedure?

<u>Note:</u> It is always possible to use a common word processor or editor to enhance text or layout from SAS procedures before final printing. All reporting from SAS can be stored in ASCII files. 6:12 PROC TABULATE (comments) There are three dimensions 1) page dimension 2) row dimension 3) column dimension They are marked using the comma sign Variables can be related thru using the asterisk \* - nestina - concatenation using one or more blanks RELTH\*SEX Example nesting : RELTH 1 2 3 2 1 2 1 2 SEX 1 2 1 2 1 Example concatenation : RELTH SEX RELTH SEX 2 1 1 3 4 5 2 There are two kinds of variables: - classification variables, i.e. sex, relth - analysis variables, i.e. age, income Note: Statistics are always nested within a classification or an analysis variable; cells (with formats or witdhs) are regarded as nested within the requiered statistic; both cases in the column dimension, thus /\* row dimension \*/ classification variable, classification variable /\* column dimension \*/ /\* nesting \*/ analysis variable /\* nesting \*/ statistic /\* nesting \*/ F=10. /\* say \*/

### Table 1.01 from the Lagerlof paper

```
PROC TABULATE DATA=censlib.personh
                MISSING
                NOSEPS
  CLASS years sex soh;
  FORMAT years years5f.
          sex $ sexff.;
  LABEL soh='Size of Household';
  TABLE
       years ALL='All ages',
(soh ALL='All hh') * (sex=' ' ALL='Both sexes')
        (N=' '*F=5.)
        /RTS=10 MISSTEXT='-' CONDENSE BOX=years;
  TITLE1 'Table 1.01: Total population by agegroup, size of';
TITLE2 'household and sex';
  TITLE3 'Frequencies';
  TITLE4;
  FOOTNOTE1 'Visitors are excluded';
RUN;
```

Appendix 7

# SAS COURSE

# May 1988

## Participants

| Name                                                                                                    | Day         | У       | VI  | <u> </u> | ,   | <u>0</u> 1           | : 10/    |         | ,   | N     |
|----------------------------------------------------------------------------------------------------|-------------|---------|-----|----------|-----|----------------------|----------|---------|-----|-------|
|                                                                                                    | <u>-1/4</u> | 3/5     | 715 | 1/       | 6/5 | <u>'%</u>            | 19       | <u></u> | í " | 157), |
| G.MAZALIRE                                                                                                    | ×           | X       | X   | X        | X   | X                    | $\times$ | X       | X   | X     |
| R. SIIFIMY                                                                                                    | X           | *       | X   | X        | X   | 1-1-                 | X        | ×       | X   | X     |
| ALEX P. MARUFU                                                                                                  | ×           | ×       | X   | ×        | ×   | $\underline{\times}$ | X        | ×       | X   | X     |
| C. GOVORE                                                                                                    | X           | ×       | X   | ×        | X   | X                    | X        | X       | X   | X     |
| M. JAMBWA                                                                                                    | X           | X       | X   | X        | X   | X                    | X        | X       | X   | X     |
| J. DIRAWO                                                                                                    | X           | X       | X   | X        | X   | X                    | X        | X       | X   | X     |
| M. Marpolino                                                                                                    | X           | У.      | ×   | $\times$ | *   | ×                    | X        | X       | ×   | X     |
| C. Claman Willia                                                                                                | X           | ×       | X   | X        | X   | X                    | ×        | Х       | X   | X     |
| W. MUHIWAVA                                                                                                    | $ \chi $    | x       | X   | ×        | X   | ×                    | X        | X       | X   | X     |
| KRN SHONINA                                                                                                    | $\prec$     | ×       | X   | X        | X   | X                    | χ        | X       | X   | x     |
|                                                                                                    | ł           |         |     |          |     |                      |          |         |     |       |
| and and a second second second second second second second second second second second second second second sec |             | <b></b> | 4   |          | L   | L                    | <b></b>  | L       | L   | ł     |

Appendix 8 Certificate  $\sum_{\lambda}^{\Lambda}$  $\sum_{\lambda}$ This is to certify that Ms M. Magwaza has successfully completed the SAS course held at the Central Statistical Office 29 April - 13 May 1988 The course covered basic theory in the Statistical Analysis System with hands-on training THEORY: - SAS language - SAS reporting and tabulation procedures TRAINING: - Creating SAS datasets from external files - Data validation and error correction - Tabulation - Report writing The course was arranged by Central Statistical Office and Statistics Sweden Harare, 16 May 1988 Mr S Bäcklund Dr G.M. Mandishona Systems Analyst Director Statistics Sweden

ppendix 9

### CENTRAL STATISTICAL OFFICE

12 May, 1988

#### SAS course evaluation

1. What do you think about the contents of the SAS course? (Useful? easy/difficult? too many different things? too little/too much theory? confusing/easy to follow ? etc..)

2. Is there any topic from the course that you want to know more about?

3. Should some topic be deleted or given less attention in the course? Should something be added or expanded?

4. Any comments about the practical arrangements? (Time schedule? conference rooms? breaks?)

5. How about the balance between theory and practice?

6. Any comments about the teacher? (Possible negative comments will be accepted with equanimity if they are courteously phrased!)

7. Do you think that you will use what you have learnt in the course in the near future. If so, what part(s)?

8. What was best in the course?

9. What was worst in the course?

10. Any other comments:

Note: You can use the backside of the paper as well!
Latest R & D Reports (area ADB) published by Statistics Sweden:

- 1988:3 Base Operators as a Tool for Systems Development (Bo Sundgren)
- 1988:4 Development of Systems Design for National Household Surveys - Report from a short-term mission to Harare, Zimbabwe, 12th-28th January, 1988 (Birgitta Lagerlöf)
- 1988:11 Design of the User Interface for an Object-Oriented Statistical Data Base (Erik Malmborg)

Copies of these reports may be ordered from Statistics Sweden, att. Ingvar Andersson, S-115 81 Stockholm.